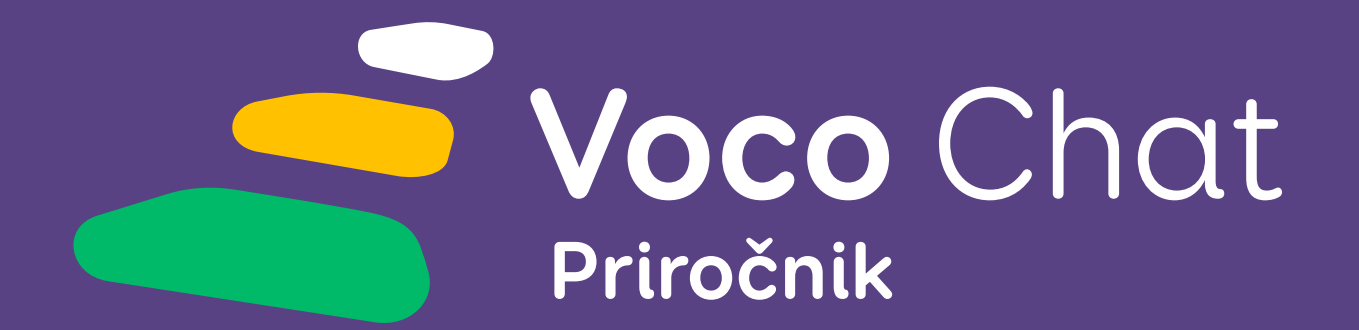

Besedišče za komunikacijo s simboli za Grid Grid

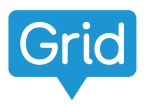

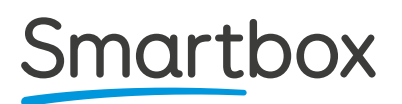

# Ta priročnik

Dobrodošli v Voco Chat - mrežah za Grid 3 in Grid za iPad.

Če šele začenjate uporabljati Grid, so naši vodniki za začetnike odlično izhodišče. Predstavljajo, kako deluje Grid, vključno z navodili o dodajanju mrež, nastavljanju dostopa in še marsičem.

Vodnike lahko najdete na thinksmartbox.com/support

V tem priročniku so temeljna izhodišča in pomembne točke zapisani z **okrepljeno pisavo**.

Da se boste lažje premikali po mrežah, smo mrežo v orodju Voco Chat, o kateri govorimo, poudarili z **modro** pisavo.

Včasih vas bomo vodili po točno določeni mreži v orodju Voco Chat. Takšni primeri bodo videti tako:

#### Moja orodja > Nastavitve > Več

To pomeni, da izberite **Moja orodja**, nato izberite **Nastavitve**, nato pa **Več**.

Morda bomo omenili tudi posamezne mreže, kar bo videti tako:

#### Menijska vrstica > Uredi mrežo

#### **Smartbox Support**

**UK:** 01684 578868 **US:** (844) 341-7386

#### thinksmartbox.com/support

Document:Voco Chat - Manual - SL - ABased on:Voco Chat - Manual - UK - CLanguage:SloveinanDate of issue:August 2023

Copyright © 2021 Smartbox Assistive Technology

# Vsebina

| <b>4</b>                                           | <b>Uvod v Voco Chat</b>                                                                                                    |  |  |  |  |  |
|----------------------------------------------------|----------------------------------------------------------------------------------------------------|--|--|--|--|--|
| 5                                                  | Ključne lastnosti                                                                                                    |  |  |  |  |  |
| <b>6</b>                                           | <b>Komu je namenjen Voco Chat?</b>                                                                                                    |  |  |  |  |  |
| 6                                                  | Jezikovna podpora                                                                                                    |  |  |  |  |  |
| 7                                                  | Dostop                                                                                                    |  |  |  |  |  |
| <b>8</b><br>10<br>13<br>15<br>23<br>25<br>27<br>32 | Kako uporabljati Voco Chat<br>Kako izbrati besedišče<br>Začetna mreža<br>Slog celice<br>Sporočilne poti<br>Podprto sestavljanje sporočil<br>Hitra komunikacija<br>Vsakdanje besede<br>Moja orodja                                                                                 |  |  |  |  |  |
| <b>40</b><br>41<br>43<br>46<br>47                  | Prilagajanje orodja Voco Chat po meri<br>Kako dodajati besedišče<br>Kontrolni seznam za prilagajanje po meri – ključne<br>informacije<br>Kontrolni seznam za prilagajanje po meri – interesi in<br>motivatorji<br>Kontrolni seznam za prilagajanje po meri – dodatne<br>spremembe |  |  |  |  |  |
| <b>49</b>                                          | <b>Dodatni dostop do Grid 3</b>                                                                                                    |  |  |  |  |  |
| 49                                                 | Dotik                                                                                                    |  |  |  |  |  |
| 49                                                 | Kazalnik ali uprt pogled                                                                                                    |  |  |  |  |  |
| 50                                                 | Stikala                                                                                                    |  |  |  |  |  |
| 51                                                 | Viri                                                                                                    |  |  |  |  |  |

# Uvod v Voco Chat

Voco Chat je besedišče s simboli z majhnim številom celic, ki uporabnikom omogoča komunikacijo iz najrazličnejših razlogov. Uporabnik lahko pove, kaj želi, postavi vprašanje, drugim pove o sebi ali se pogovarja.

Voco Chat je oblikovan z namenom, da olajša **ustvarjanje sporočil**, in temelji na šestih možnostih sporočilnih poti. Vključuje tudi besedišče, ki posameznikom pomaga pri sodelovanju, vključevanju v pogovore, večji samostojnosti in pogovorih o pomembnih temah, kot sta duševno zdravje in dobro počutje.

### Pragmatičen pristop k jeziku

Ljudje komuniciramo iz najrazličnejših razlogov, kot so postavljanje vprašanj, izražanje mnenj in pripovedovanje zgodb. Komunikacija nam omogoča tudi, da sodelujemo v dejavnostih, gradimo odnose in se zavzamemo zase.

Namen orodja Voco Chat je, da omogoči vse to in še več, vendar ne temelji le na besedah, ki jih uporabljamo, ampak upošteva tudi razloge za komunikacijo in načine, kako vzpostavljamo stike s pomočjo jezika. Navedeno pogosto imenujemo z izrazom **pragmatika**.

Glavni vir pri razvoju orodja Voco Chat je delo Pragmatični profil za ljudi, ki uporabljajo AAC (Martin, Small in Stevens, 2017), ki daje izčrpen pregled vseh razlogov, zakaj komuniciramo in kako sodelujemo v pogovorih.

### Ključne lastnosti

- •Vsaka mreža ima **12 celic za komunikacijo** ter eno vrstico in en stolpec za območje pisanja sporočil, premikanje in funkcije.
- **Besedišče je organizirano v stolpce,** od leve proti desni, pri čemer so v zgornjem levem kotu besede in besedne zveze, do katerih morate dostopati hitro ali pogosto.
- **Sporočilne poti** omogočajo sestavljanje sporočil iz različnih razlogov.
- Kombinacija **besed in besednih** zvez vam pomaga hitro in učinkovito prenesti enodelno ali večdelno sporočilo.
- **Mreže predlog** in prazne celice omogočajo enostavno dodajanje lastnega besedišča.
- Starosti primerne možnosti besedišča za otroke, najstnike in odrasle.
- Mreže dejavnosti za podporo **samostojnosti** in **sodelovanju**.
- **Orodja**, ki podpirajo komunikacijo, duševno zdravje in dobro počutje.
- Zbirka preprostih **aplikacij** za spodbujanje komunikacije in sodelovanja.

Več kot **375 besednih** zvez za pomoč pri hitrejšem oblikovanju sporočil.

Več kot **1500 samostojnih** besed za komunikacijo o raznolikem naboru tem.

# Komu je namenjen Voco Chat?

Voco Chat je ustvarjen za posameznike, ki potrebujejo komunikacijo s **simboli** z majhnim številom velikih celic. Uporabljajo ga lahko ljudje vseh starosti, izbirati pa je mogoče med besediščem za **otroke** ali besediščem za **najstnike in odrasle**.

### Jezikovna podpora

Voco Chat je zasnovan tako, da omogoča hitrejše oblikovanje sporočil, saj lahko uporabniki sporočilo sestavijo s pomočjo besednih zvez. Voco Chat vodi uporabnike pri oblikovanju sporočila in jih samodejno preusmeri v naslednjo mrežo, ki jo bodo potrebovali za nadaljnje oblikovanje sporočila, zato se zmanjša skupno število potrebnih izbir.

Pristop zlaganja z vgrajenimi skoki in skrbno izbranim besediščem na zgodnji jezikovni ravni lahko ustreza tudi tistim, ki imajo težave z razumevanjem in uporabo jezika.

Besedišče orodja Voco Chat je lahko koristno za posameznike s težavami s spominom, pozornostjo ali učenjem, saj je na vsaki strani le nekaj elementov, med katerimi je mogoče izbirati, poleg vodenega krmarjenja pa je znotraj besedišča tudi veliko ponovitev.

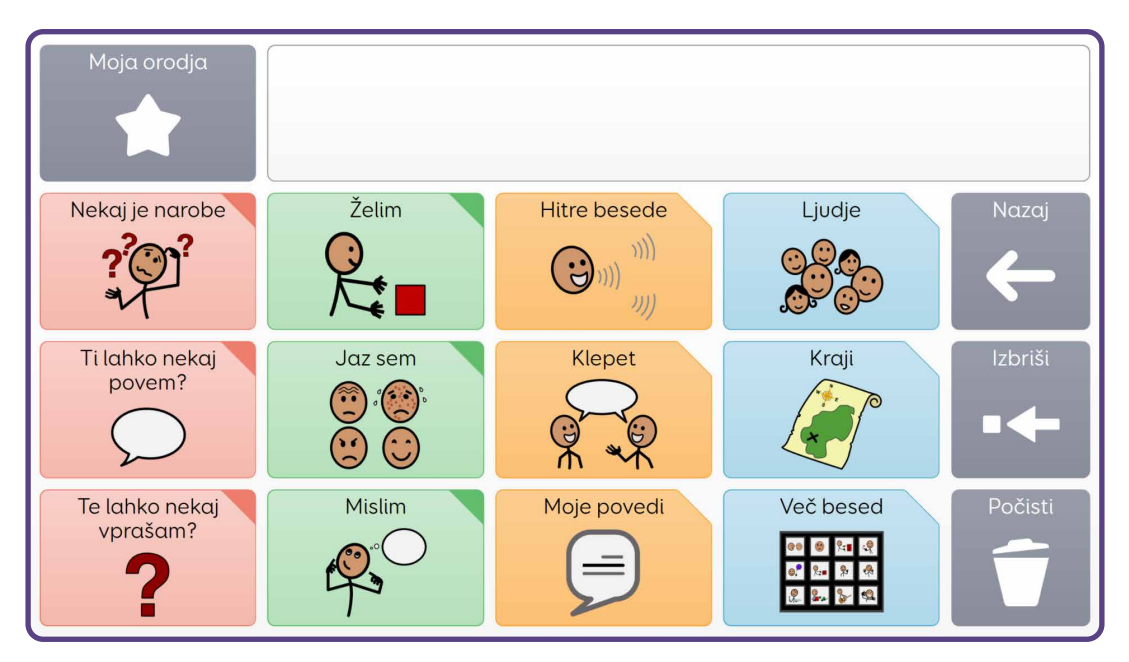

### Dostop

Voco Chat je popolna rešitev za uporabnike s **kompleksnimi potrebami glede dostopa**, za katere je izbiranje zelo naporno ali dolgotrajno, ali pa za tiste uporabnike, ki težko natančno izberejo manjše cilje. Večje celice v orodju Voco Chat olajšajo izbiro pravih celic, podprto krmarjenje pa zmanjšuje potrebo po dodatnih izbirah.

Voco Chat je primeren za uporabnike **vseh načinov dostopa**, ki vključujejo dotik, uprt pogled, kazalnik in stikala. Na voljo so dodatne funkcije, kot so **zvočni pozivi**, ki uporabnikom povedo, kaj je v vsakem stolpcu in v vsaki celici. To je lahko še posebej koristno za uporabnike z okvaro vida.

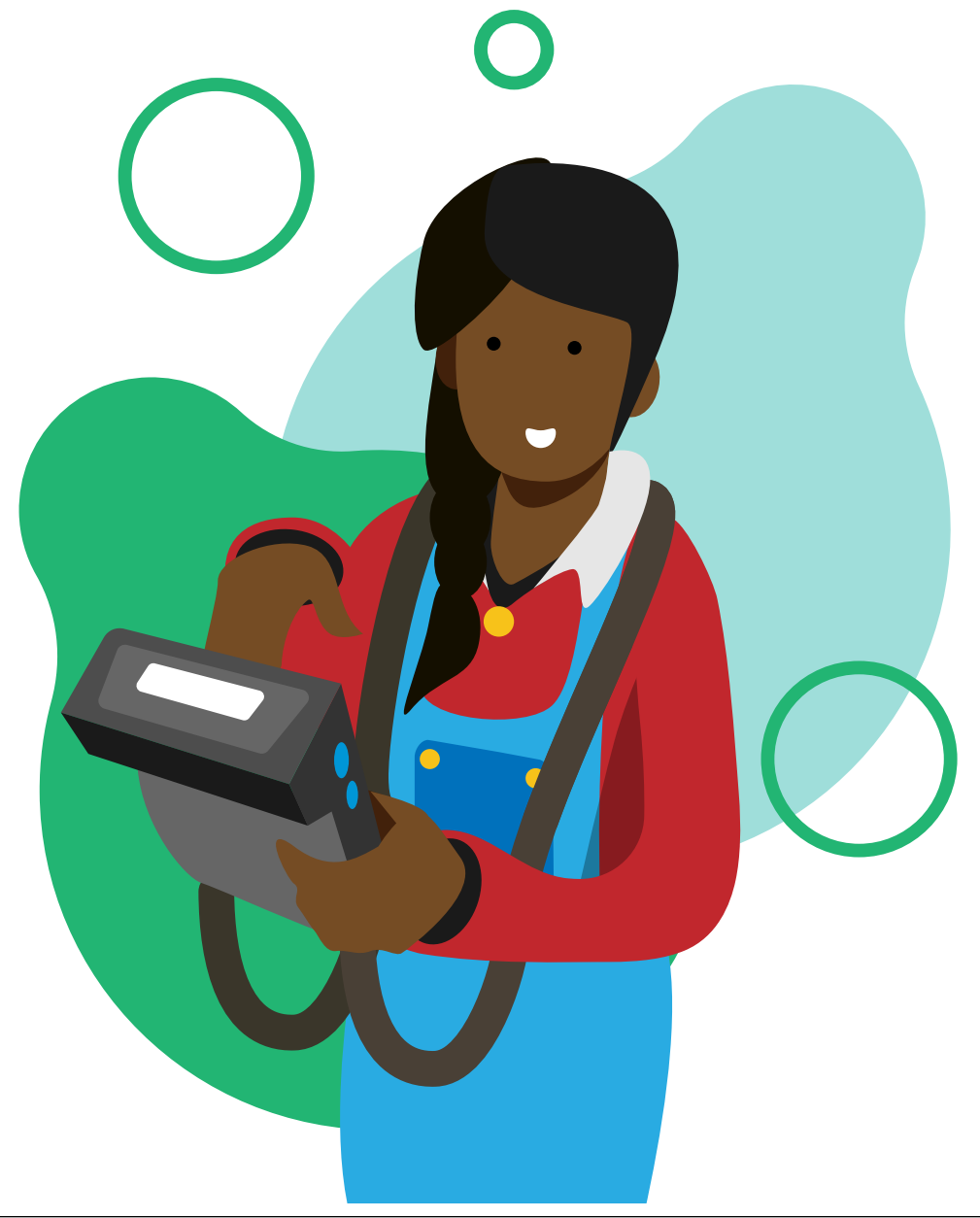

# Kako uporabljati Voco Chat Kako izbrati besedišče

V orodju Voco Chat sta na voljo dve ravni besedišča – besedišče za otroke ter besedišče za najstnike in odrasle. Ko prvič odprete Voco Chat, boste lahko izbrali raven besedišča, ki jo želite uporabljati, prebrali pa boste lahko tudi več informacij o ključnih razlikah.

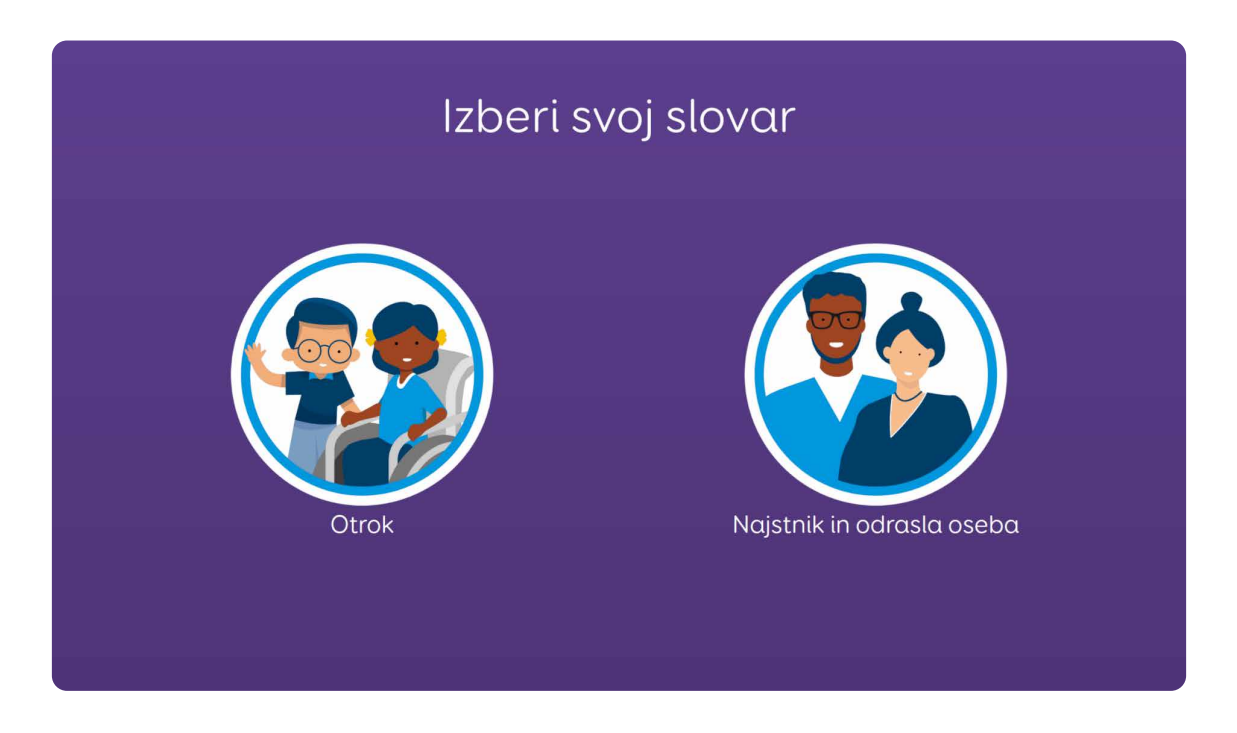

Besedišče za **otroke** vključuje teme za otroke (npr. igrače, igrišče, čarovnija) in besedišče za igro (npr. mehurčki, avtomobili).

Besedišče za **najstnike in odrasle** vključuje teme za odrasle (npr. odnosi, bančništvo, preklinjanje) ter besedišče za prostočasne in samostojne dejavnosti (npr. bar, vadba, vrtnarjenje).

Informacije po meri, kot sta mreži **O meni** in **Osebe**, so v skupni rabi med obema ravnema besedišča, zato lahko uporabniki po potrebi preprosto prehajajo med ravnmi besedišča, ne da bi izgubili te informacije.

Raven besedišča lahko kadar koli spremenite tako, da obiščete **Moja** orodja > Nastavitve > Več, in izberete **»Spremeni besedišče«.** 

## Začetna mreža

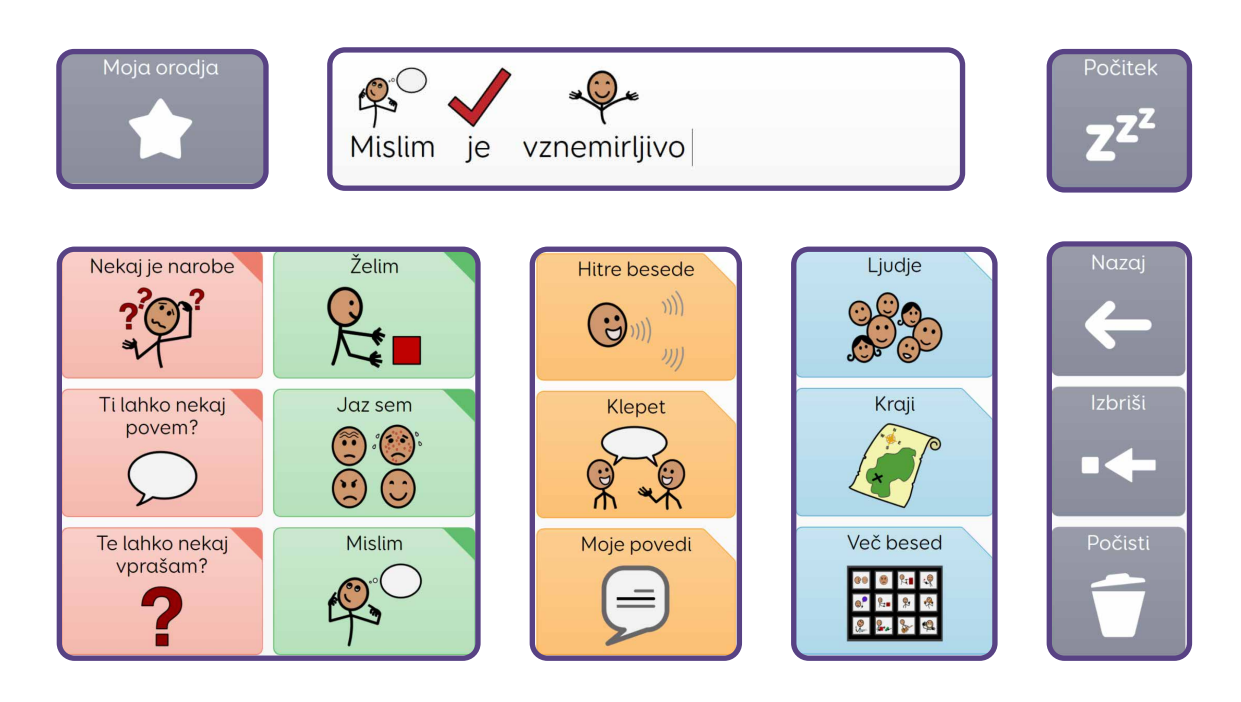

Začetna mreža Voco Chat je sestavljena iz 12 komunikacijskih celic, stolpca s funkcijami, območja za pisanje sporočil in skoka na **Moja orodja.** 

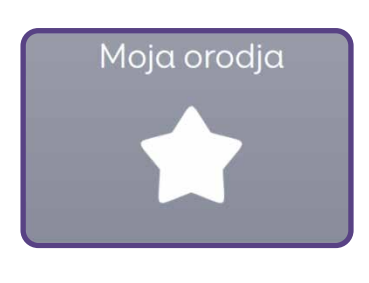

V zgornji vrstici začetne mreže je skok na **Moja orodja**, kjer boste našli veliko uporabnih virov za podporo komunikaciji in dobremu čustvenemu počutju, pa tudi aplikacije za podporo interakciji in sodelovanju.

Velika bela celica poleg je **območje za pisanje sporočil**. Ko boste pisali sporočilo, se bo to pojavilo tukaj. Izberite območje za pisanje sporočil, da prenesete želeno sporočilo.

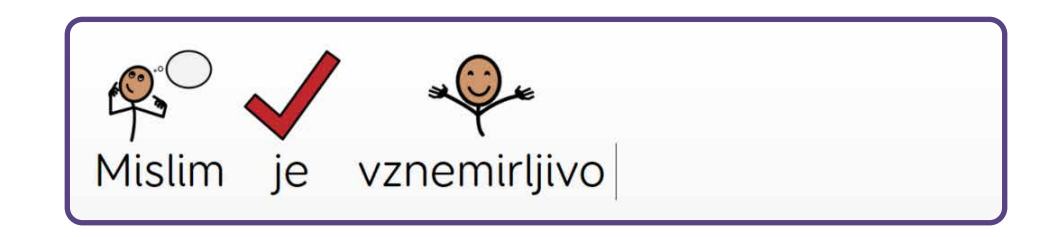

Pod zgornjo vrstico je dvanajst celic za komunikacijo, razvrščene pa so v tri območja.

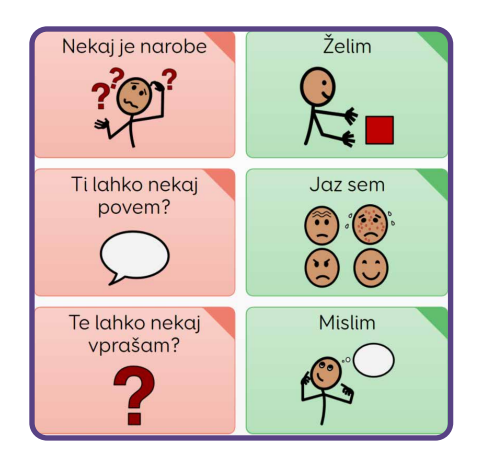

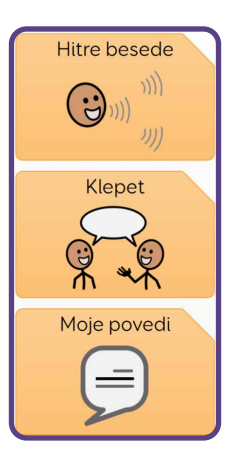

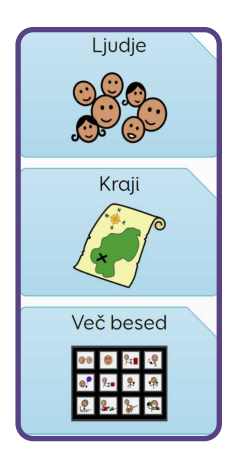

Sporočilne poti

Hitra komunikacija

Vsakdanje besede

Šest celic na levi strani so vaše **sporočilne poti**. Zasnovane so tako, da vam pomagajo oblikovati sporočilo glede na to, zakaj komunicirate. Na primer, da nekomu poveste, da je nekaj narobe, ga nekaj vprašate ali izrazite svoje mnenje o nečem.

Oranžne celice **Hitra komunikacija** v naslednjem stolpcu vsebujejo dodatno besedišče, vključno z uporabnimi besedami, kot so **»več«**, **»stop«** in **»končano«**, priročne besedne zveze za pogovor in prostor za dodajanje lastnih najljubših besednih zvez.

Modre celice **Vsakdanje besede** v četrtem stolpcu zajemajo veliko uporabnega besedišča, kot so imena ljudi, kraji in besedišče po kategorijah za številne druge teme. Skoke na številne od teh besed boste našli znotraj šestih sporočilnih poti, s pomočjo teh skokov pa lahko pridete tudi neposredno do teh besed.

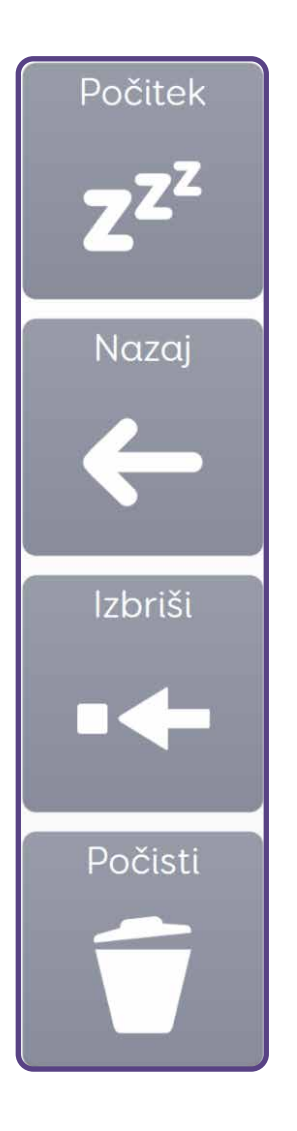

V sivem stolpcu **Funkcije** na desni strani zaslona so možnosti za skok nazaj na prejšnjo mrežo, brisanje besed in čiščenje območja za pisanje sporočila.

Če uporabljate alternativno metodo dostopa, na primer uprt pogled, položaj glave ali izbiranje s pridržanjem kazalnika, se na vrhu tega stolpca pojavi tudi celica Počitek, ki jo lahko uporabite, da začasno zaustavite metodo dostopa. Stolpec s funkcijami je v vsaki mreži v orodju Voco Chat.

## **Slog celice**

Slog celice v Voco Chatu nakazuje, kaj počne. Obstajajo trije glavni slogi

obrniti stran

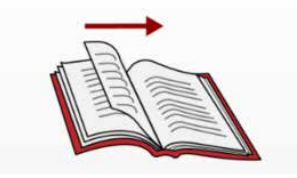

### Izgovori

Celica z navadnimi koti je celica z besediščem. Ta celica izgovarja in dodaja besede v območje za pisanje sporočil. Ta celica ne skoči v drugo mrežo.

### Celice, kot je ta, izgovorijo besede.

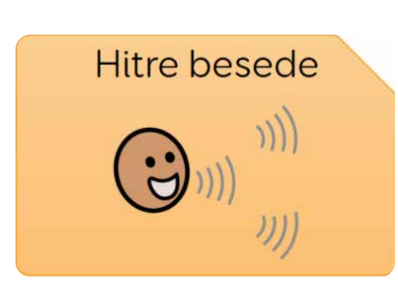

### Skok

Celica z odrezanim kotom je celica za skok. Ta celica vas odpelje v drugo mrežo z več besedišča.

Ta celica ne izgovarja in ne dodaja besed v območje za pisanje sporočil.

### Celice, kot je ta, skočijo v drugo mrežo.

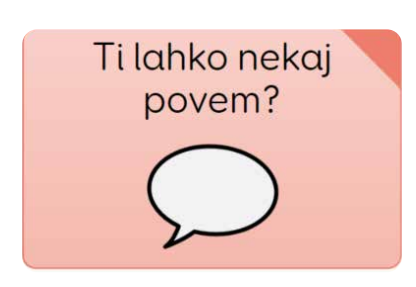

### Govor in skok

Celica z obarvanim kotom izgovarja in dodaja besede v območje za pisanje sporočil ter skoči v mrežo, kjer lahko izberete naslednji del sporočila.

### Celice, kot je ta, izgovorijo besede in skočijo v drugo mrežo.

Veliko je tudi mrež, ki so enako oblikovane, da so v pomoč uporabnikom pri komunikaciji v določenih okoliščinah. Te mreže za klepet se pojavljajo v celotnem orodju Voco Chat in vsaka ima stolpec rumenih celic, ki mu sledi sklop devetih celic z besediščem, včasih z možnostjo za skok na več besedišča v drugi mreži. Rumene celice na levi strani mreže označujejo ključno besedišče, ki bi lahko bilo uporabljeno v teh okoliščinah.

Na ta način so oblikovane naslednje mreže:

- Mreže o dejavnostih
- Mreže za opisovanje
- Mreže o osebni higieni
- Mreže s kraji
- Mreže za več besed

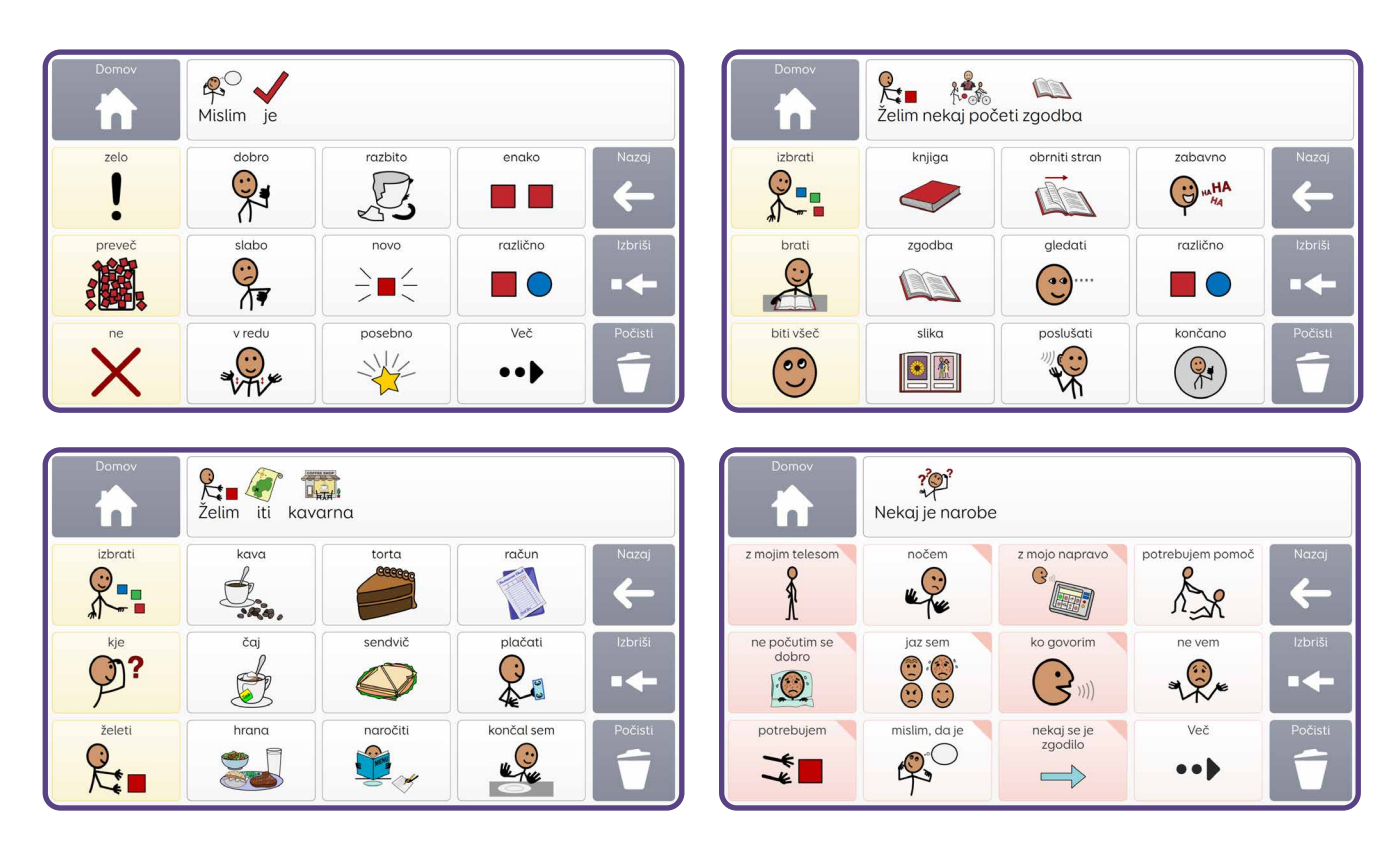

Nekatere mreže za klepet vsebujejo dva stolpca s poudarjenim besediščem, na primer mreže o igri in mreže z zdravstvenimi ustanovami (**zobozdravnik, zdravnik, bolnišnica**), kjer je dodatno ključno besedišče, ki je pomembno za to temo.

## Sporočilne poti

Uporabniki lahko v orodju Voco Chat komunicirajo s pomočjo **šestih sporočilnih poti**. Po izbiri posamezne sporočilne poti se sproži pisanje sporočila v območju za pisanje sporočil, uporabnik pa bo samodejno usmerjen na naslednjo mrežo na tej poti, kjer bo lahko nadaljeval z ustvarjanjem sporočila.

Te poti omogočajo uporabniku, da komunicira iz številnih različnih razlogov, na primer zakaj komunicira, nato pa lahko nadgrajuje sporočilo, ko je voden skozi mrežo.

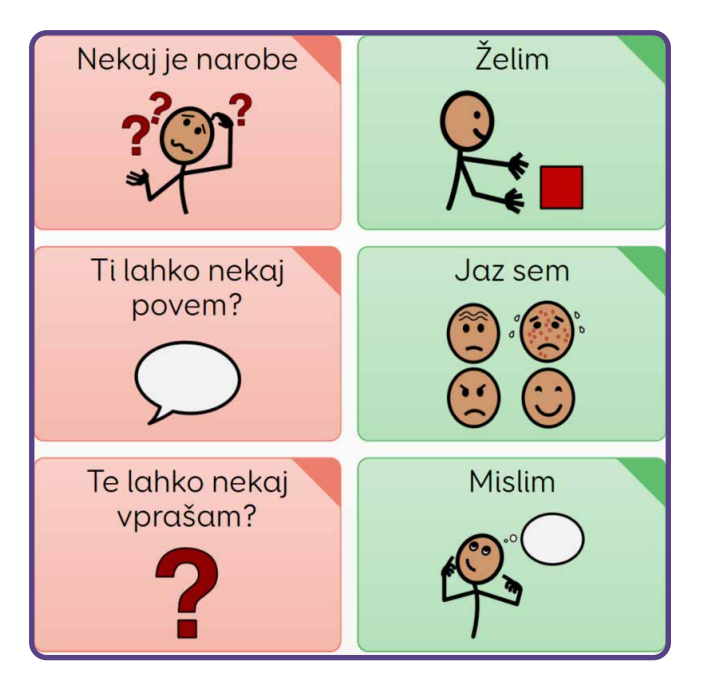

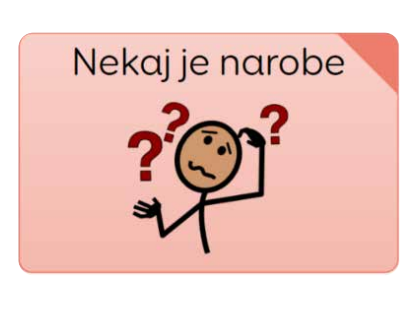

### »Nekaj je narobe« Iskanje pomoči in pogovor, ko pride do težave

Prva sporočilna pot je zasnovana tako, da pomaga uporabniku pridobiti pomoč in nekomu povedati, da ima težavo. Nahaja se v zgornjem levem kotu, zato jo je mogoče preprosto in hitro najti, saj je težava morda nujna.

Naslednja mreža na sporočilni poti ponuja uporabniku več možnosti, kaj bi lahko bilo narobe. Težave vključujejo težave s telesom, kot so bolečine ali nelagodje, slabo počutje, težave s komunikacijskim pripomočkom ali težave s pogovorom, na primer, da nekdo ne razume, kaj je uporabnik povedal ali da uporabnik nima dovolj časa, da se izrazi. Ta pot uporabnikom omogoča tudi, da povedo, da nečesa ne želijo storiti, ali pa da razkrijejo, da se jim je zgodilo nekaj slabega.\_\_\_\_\_

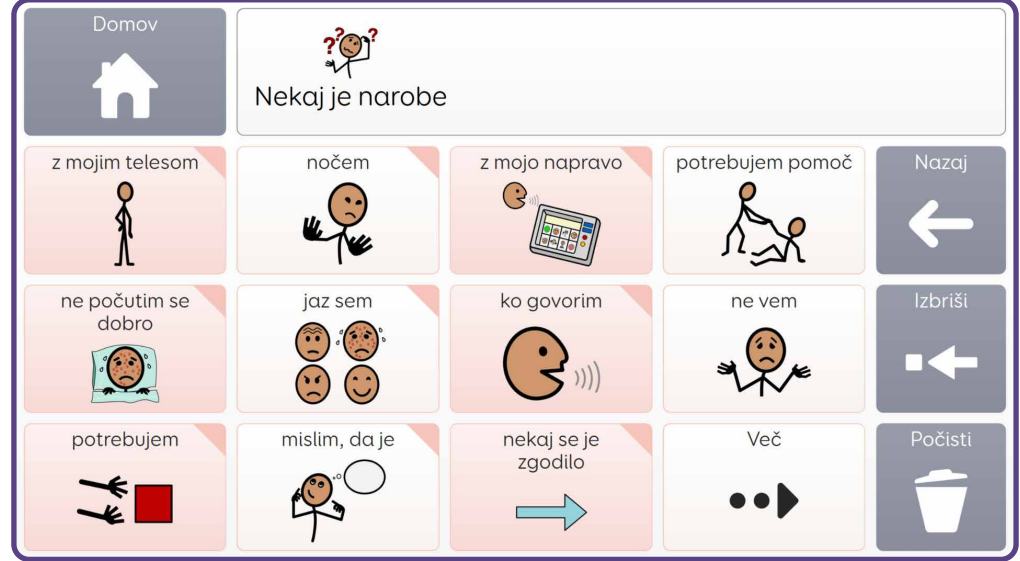

V drugi mreži je veliko prostora za dodajanje razlogov za morebitne težave, ki so lahko značilni za posameznega uporabnika.

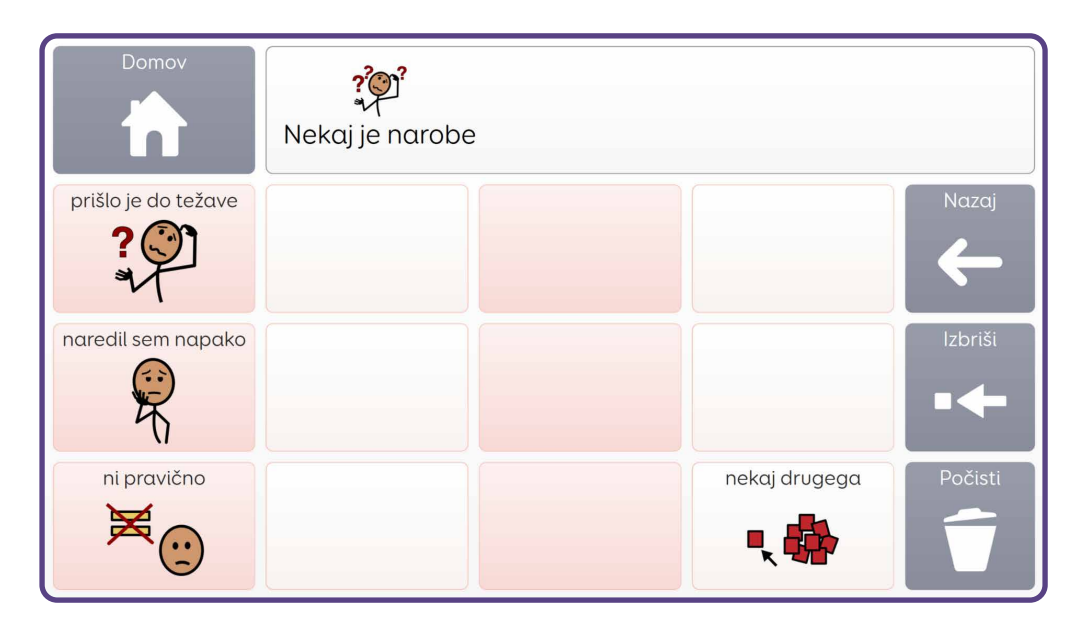

#### Primeri sporočil

Nekaj je narobe > Z mojim telesom > Nekaj me boli > Stopalo Nekaj je narobe > Počutim se > Zaskrbljeno Nekaj je narobe > Potrebujem > Počitek Nekaj je narobe > Nočem > Želim nehati Nekaj je narobe > S pogovorom > Nisem mislil/-a tega

### »Ti lahko nekaj povem?« Deljenje informacij

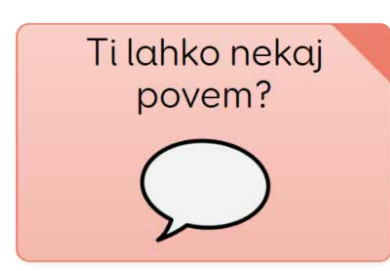

Naslednja sporočilna pot pomaga uporabnikom, da na različne načine delijo informacije, kot so novice o sebi, šale ali zgodbe. Uporabniki lahko delijo informacije o sebi, o tem, kaj jim je všeč in kaj ne, ter govorijo o ljudeh, krajih in stvareh. Prve tri celice v tej mreži omogočajo uporabniku, da pove, ali govori o nečem v preteklosti, sedanjosti ali prihodnosti.

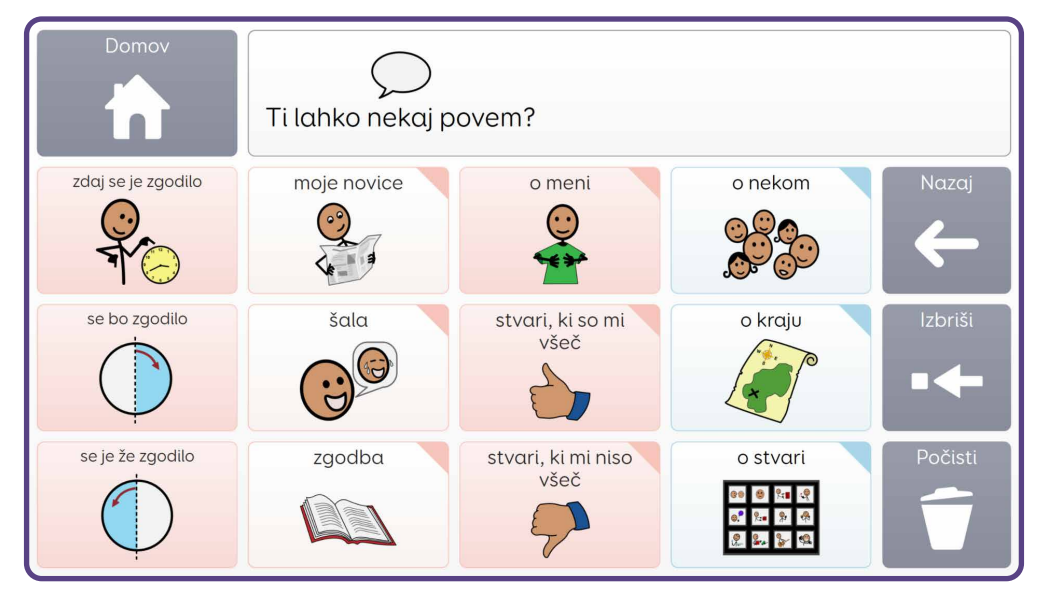

Mreže **»Novice«, »Zgodba«, »O meni«, »Kaj mi je všeč«** in **»Kaj mi ni všeč«** so zasnovane tako, da jih je mogoče prilagajati po meri.

### Primeri sporočil

Ti lahko nekaj povem > Moje novice > Čez vikend ...

Ti lahko nekaj povem > O meni > Rad/-a gledam ...

Ti lahko nekaj povem > O stvari > Vozila > Videti > Letalo

Ti lahko nekaj povem > Se je že zgodilo > O kraju > Potovanje > Živalski vrt

Ti lahko nekaj povem > Šala

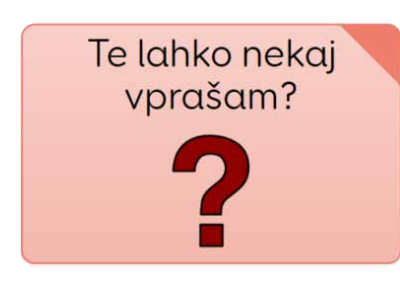

### »Te lahko nekaj vprašam?« Pridobivanje informacij

Ta sporočilna pot zagotavlja način, da uporabniki postavijo vprašanja in pridobijo informacije. Vsebuje vrsto pogosto zastavljenih vprašanj, kot so »Kdo si?«, »Kaj je to?« in »Ali lahko to naredim?« Najpogostejše vprašalnice (npr. kdo, kaj) so

na voljo tudi kot posamezne celice, da lahko uporabniki oblikujejo svoja vprašanja ali ustrezno usmerijo pozornost sogovornika.

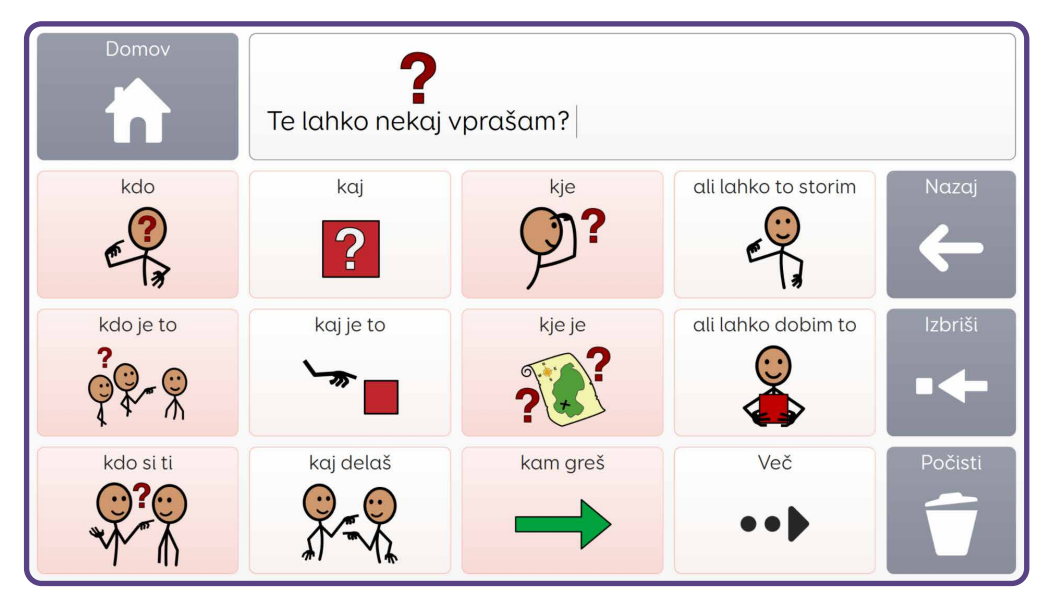

Na voljo je druga mreža z nadaljnjimi vprašanji in vprašalnicami ter skoki do več vprašanj, s katerimi lahko uporabnik vpraša drugega o sebi, kako se počuti ali kaj si želi.

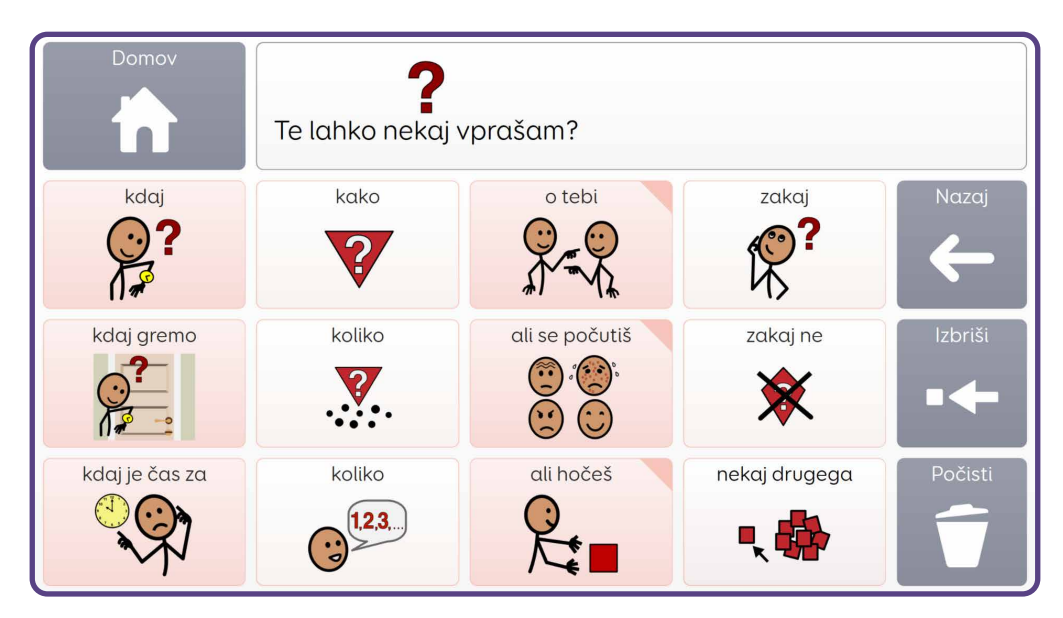

### Primeri sporočil

Te lahko nekaj vprašam > Kaj je to Te lahko nekaj vprašam > Ali lahko to naredim Te lahko nekaj vprašam > Več > O tebi > Kakšna glasba ti je všeč? Te lahko nekaj vprašam > Več > Kdaj se odpravimo Te lahko nekaj vprašam > O tebi > Kako ti je ime?

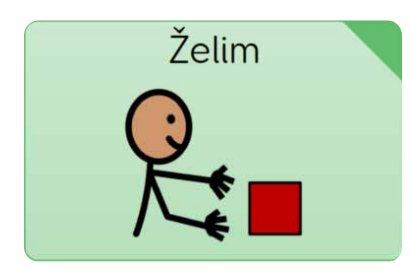

### »Želim« Uporabnik nekaj potrebuje

Ta sporočilna pot omogoča, da uporabnik prosi za različne stvari, na primer za predmet, nekaj za jesti ali piti, določeno dejavnost ali za nekaj v zvezi z osebno higieno.

Vse celice v tej mreži vodijo uporabnika do mrež, ki vsebujejo dodatno besedišče, da

lahko nadaljuje sporočilo in bolj natančno oblikuje svojo zahtevo. Na primer, uporabnik morda želi reči **»Želim« + »nekaj se igrati«**. Sporočilo lahko uporabnik zaključi že tukaj, vendar mu bodo v naslednji mreži, v katero bo usmerjen, ponujene možnosti, kaj bi se lahko igral.

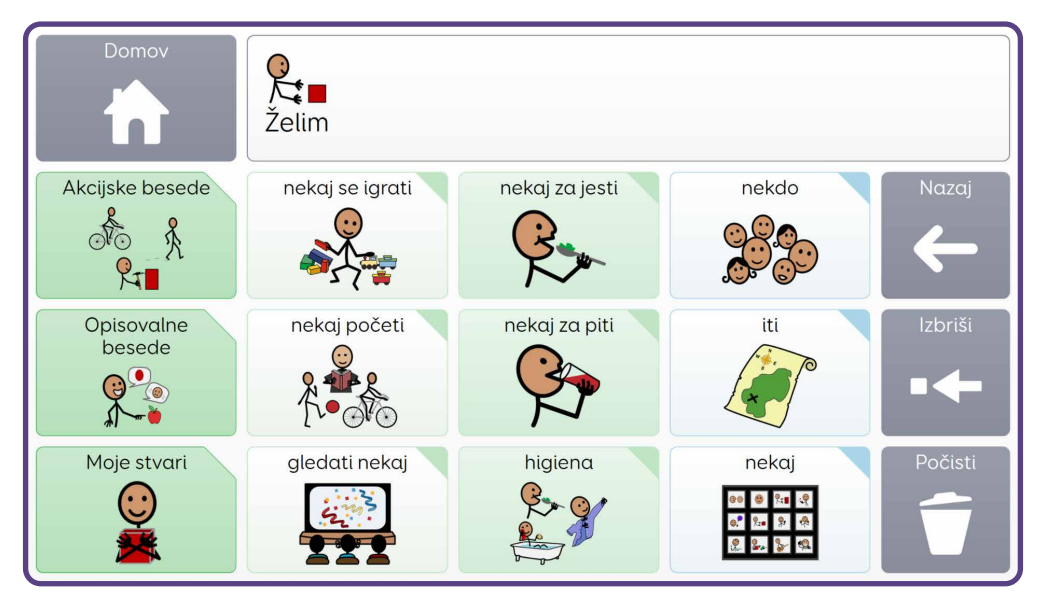

Uporabniki lahko prek te sporočilne poti zahtevajo tudi dejanja, osebe, kraje ali druge stvari ter izberejo opisne besede, da natančneje opredelijo svojo zahtevo, na primer, da mora biti predmet, ki ga potrebujejo, **»rdeč« ali »velik«.** 

Veliko mrež, do katerih je mogoče dostopati po tej poti, je mrež za klepet (kot je že bilo omenjeno na straneh 13–14) z rumeno celico s poudarjenim besediščem in dodatnim besediščem za to dejavnost ali okoliščine.

#### Primeri sporočil

- Želim 🕨 Nekaj početi ゝ Peka
- Želim > Nekaj za piti > Sok
- Želim > Iti > Zgradbe > Bazen
- Želim > Osebna higiena > Preobleči se > Sleči > Pulover
- Želim > Nekoga > Strokovnjaki > Zdravnik

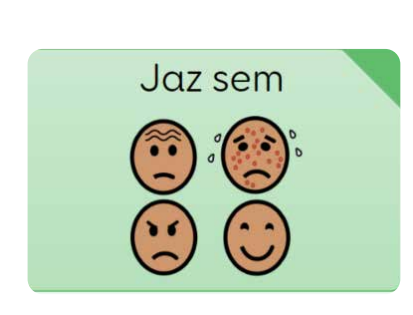

#### »Jaz sem« Izražanje čustev

Ta sporočilna pot spodbuja uporabnike, da opredelijo svoja čustva in jih delijo z drugimi. To je lahko odgovor na vprašanje, kako se nekdo počuti ali pa del spontane komunikacije.

Druga mreža vsebuje dodatna čustva in skok na območje orodja

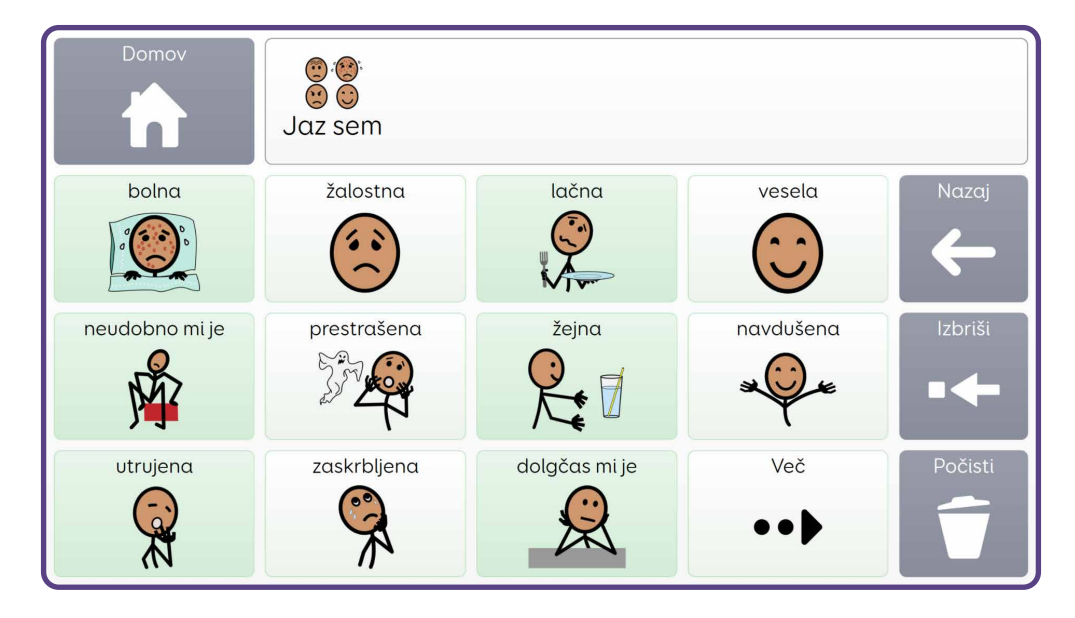

Voco Chat, ki je namenjeno podpori uporabnikom pri pogovoru o njihovem duševnem zdravju in počutju.

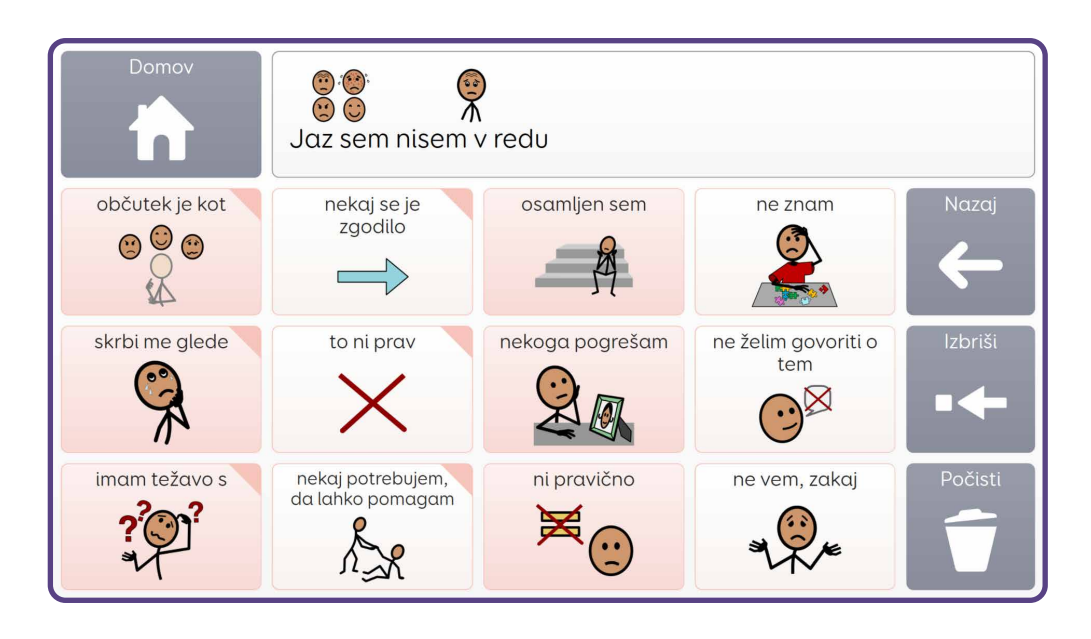

Ko uporabnik reče **»Nisem v redu**«, je preusmerjen v mrežo z več možnostmi, ki mu pomagajo povedati, kaj ga skrbi, kako se počuti in pri čem potrebuje pomoč. Zajema tudi besedišče, ki uporabnikom pomaga povedati, da se je zgodilo nekaj slabega, ali da povedo, da imajo z nečim težave.

#### Primeri sporočil

Počutim se > Utrujeno Počutim se > Več > Mirno Počutim se > Več > Nisem v redu > Nekaj se je zgodilo > Sprl/-a sem se Počutim se > Več > Nisem v redu > Skrbi me > Družina Počutim se > Več > Nisem v redu > Občutek je kot > Želim biti sam/-a

Do mreže **Nisem v redu** lahko dostopate tudi prek možnosti **Moja orodja** v začetni mreži.

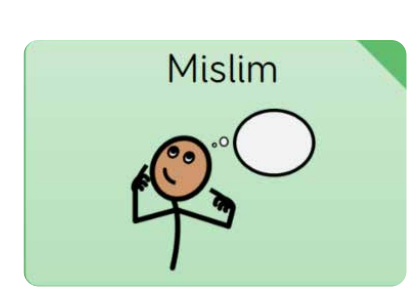

### »**Mislim**« Izražanje mnenj

Ta sporočilna pot podpira uporabnike pri podajanju mnenja ali opisa, na primer, uporabnik želi reči **»všeč mi je«** ali **»ni mi všeč«** oziroma opisati, kako je določena stvar videti, kakšna je na otip ter kakšen ima okus ali vonj.

Pogosto uporabljene ali uporabne opisne besede, kot so **»enako**«, **»drugače**« in **»ne deluje**«, so dostopne prek skokov **»to je**« in **»to ni**«.

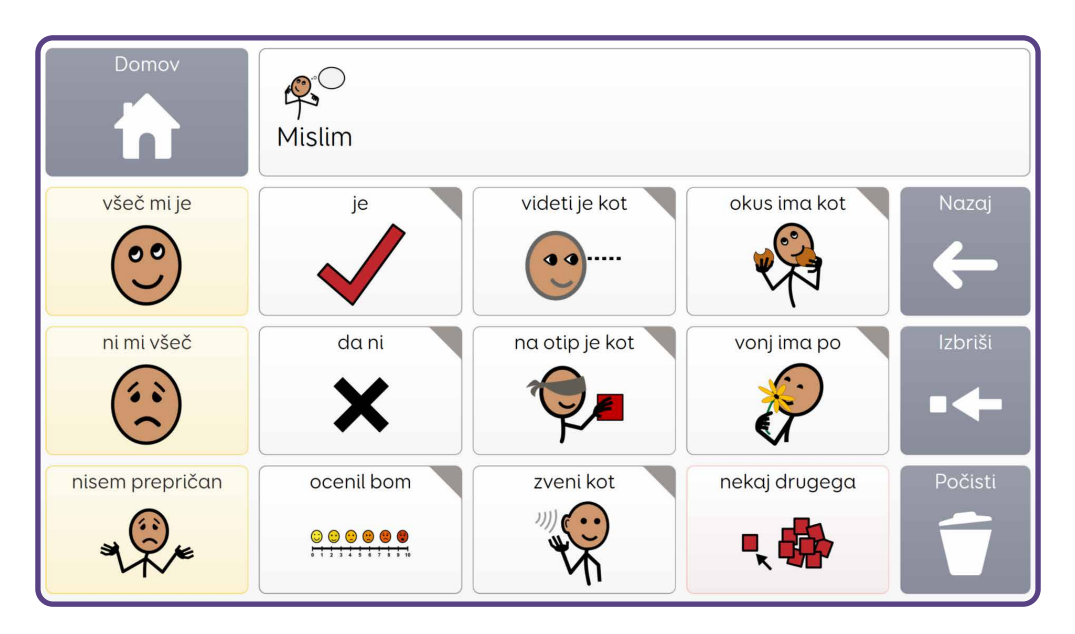

Na voljo je tudi povezava do ocenjevalnih lestvic, s katerimi lahko uporabniki ocenijo stopnjo bolečine, kako se počutijo in podobno.

#### Primeri sporočil

Mislim > Všeč mi je Mislim > To je > Novo Mislim > Videti je > Preveč > Hitro Mislim > Ocenil/-a bom > Počutim se > Dobro Mislim > Sliši se > Preveč + Glasno

## Podprto sestavljanje sporočil

Številne celice v orodju Voco Chat govorijo in hkrati skočijo v novo mrežo. Pogosto te celice zajemajo več kot eno besedo in podpirajo uporabnika pri ustvarjanju sporočila z uporabo besednih zvez. Zaradi podprtega krmarjenja se uporabnikom ni treba odločati, na katero mrežo skočiti, ko začnejo pisati sporočilo. Namesto tega se lahko osredotočijo izključno na to, kar želijo povedati.

»Ali te lahko kaj vprašam?« + »Kaj delaš?«

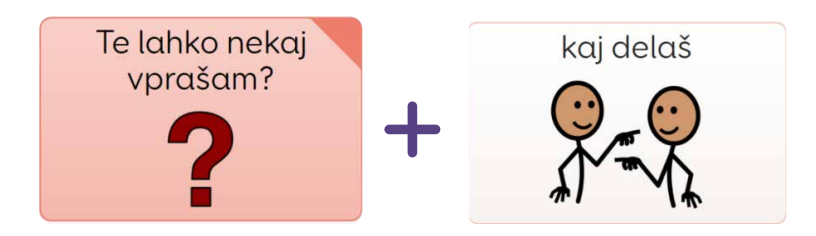

»Nekaj je narobe« + »Nocem« + »Utrujen/-a sem«

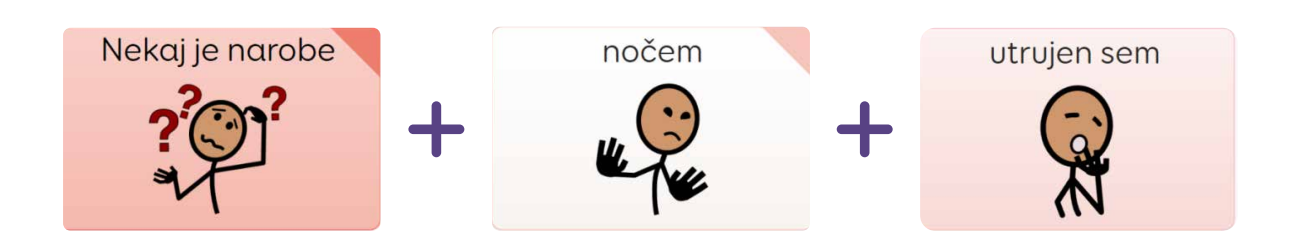

»Želim« + »Nekaj za piti« + »Kava«

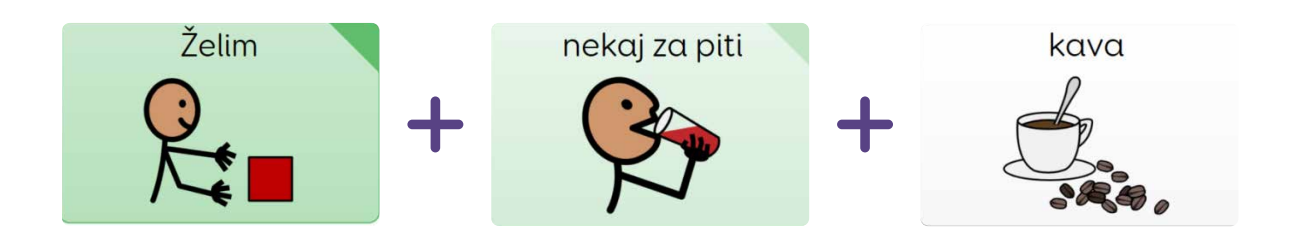

Voco Chat uporabnikom pogosto omogoča, da za posredovanje sporočila opravijo le eno ali dve izbiri. Na primer: »Nekaj je narobe«, **»Počutim se + Navdušeno«** ali **»Mislim + Všeč mi je«**. Zato je Voco Chat primeren za tiste, ki se šele učijo uporabljati AAC.

Uporabniki, ki to zmorejo, lahko oblikujejo daljša sporočila z več izbirami. Ključni cilj podprtega sestavljanja sporočil v orodju Voco Chat je tudi podpirati in spodbujati posameznike, da od ene ali dveh izbir preidejo k tvorbi daljših sporočil.

Da se uporabnikom olajša sestavljanje novega sporočila, Voco Chat ob izbiri katere koli od šestih celic sporočilnih poti na začetni mreži samodejno počisti območje za pisanje sporočil.

## Hitra komunikacija

Stolpec oranžnih celic poleg sporočilnih poti omogoča dostop do različnih besed in besednih zvez, s katerimi se lahko uporabniki hitro vključijo v pogovor in ga nadaljujejo.

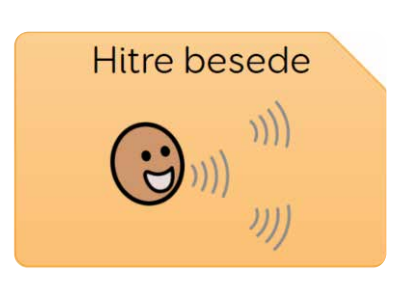

### Hitre besede Uporabno in pogosto rabljeno besedišče

V tem razdelku bodo uporabniki našli zelo uporabne posamezne besede, ki se lahko uporabljajo v različnih okoliščinah, vključno z besedami, kot so **»Več«**, **»Stop«** in **»Pomoč«**. To so tiste besede, ki jih bo nekdo morda želel pogosto uporabljati, zato je do njih mogoče priti hitro prek začetne mreže.

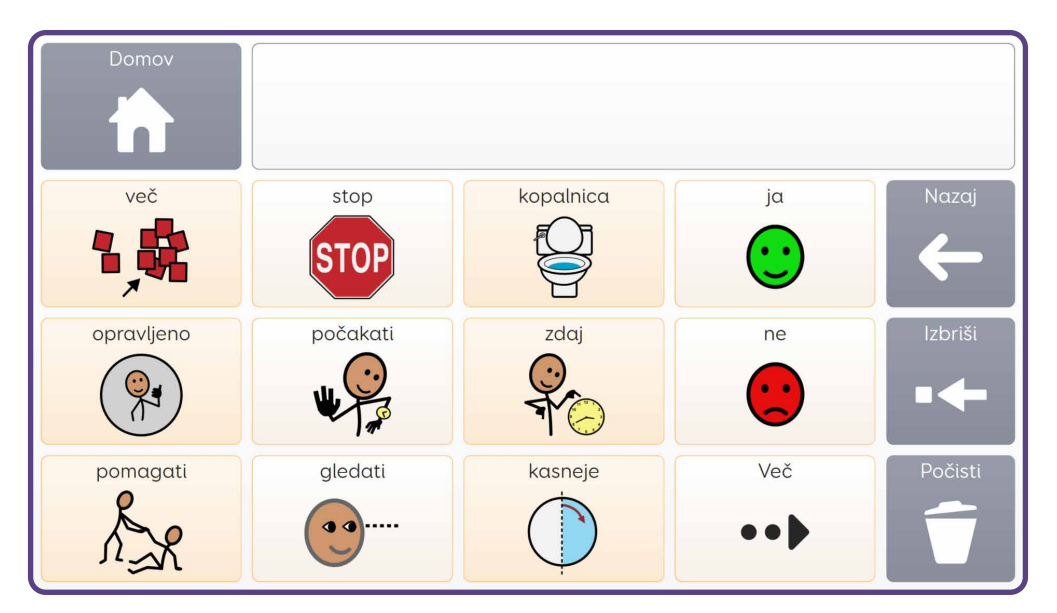

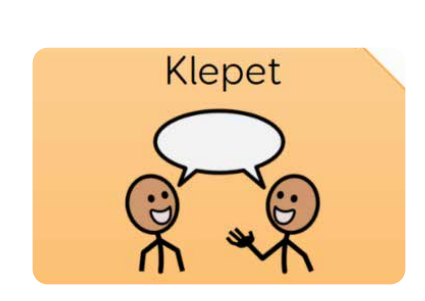

### Klepet Podprta komunikacija

Ta razdelek je namenjen podpori uporabnikom pri sodelovanju v pogovorih ter vsebuje posamezne besede in kratke besedne zveze.

V prvem stolpcu so pozdravi in besedne zveze za kratek pogovor -

uvodna vprašanja, ki jih je mogoče uporabiti na začetku pogovora -, v spodnji celici pa je na voljo dostop do več možnosti.

V naslednjem stolpcu so vprašanja in komentarji, s katerimi lahko uporabniki podaljšajo pogovor ali pokažejo zanimanje za to, kar govori sogovornik.

Tretji stolpec vsebuje besedne zveze, ki so lahko uporabne, ko gre med pogovorom nekaj narobe, na primer, če želi uporabnik prositi za več časa, da dokonča sporočilo, ali da pove, da je želel reči nekaj drugega.

Zadnji stolpec v tem območju vsebuje zaključne izjave in izraze ob slovesu – besedne zveze, ki se jih lahko uporabi na koncu pogovora, vendar je pogovor še vedno mogoče nadaljevati, če je to potrebno.

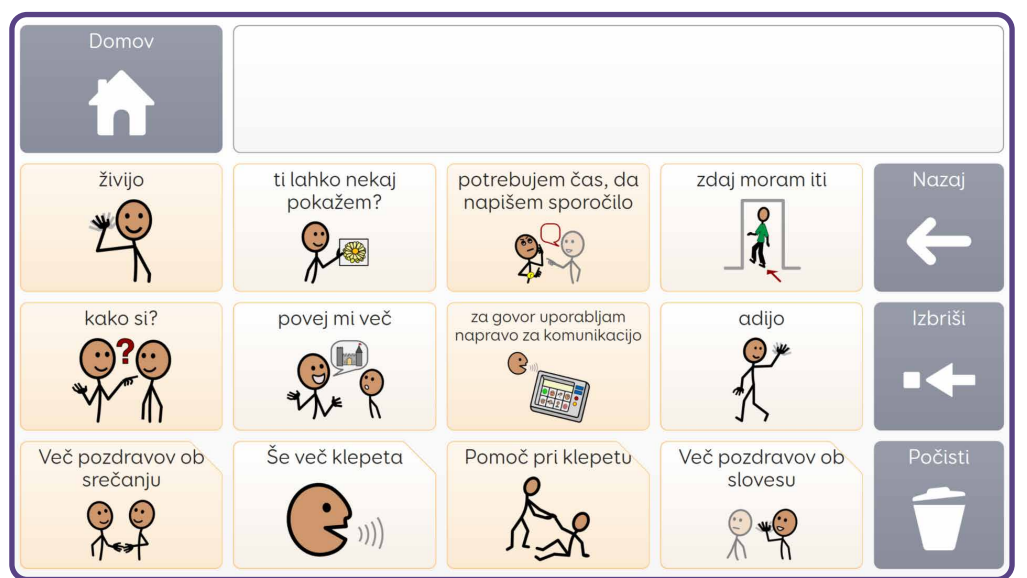

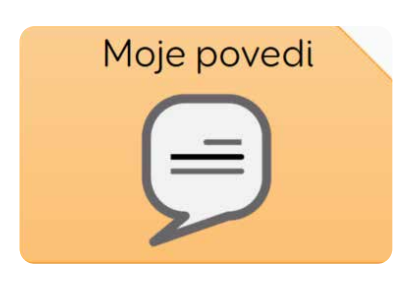

### Moje povedi

### Uporabnik lahko hitro pove, kar pogosto pravi

Ta mreža je zasnovana tako, da jo lahko uporabnik prilagodi po meri. To je prostor za shranjevanje priljubljenih ali pogosto

uporabljenih besednih zvez. V prvem stolpcu je navedenih nekaj primerov, ki jih je mogoče preprosto dopolniti ali nadomestiti z ustreznejšimi možnostmi za uporabnika. Primeri besednih zvez, ki jih lahko dodate, lahko vključujejo regionalne besedne zveze ali sleng, ki jih morda uporabljajo vrstniki uporabnika.

## Vsakdanje besede

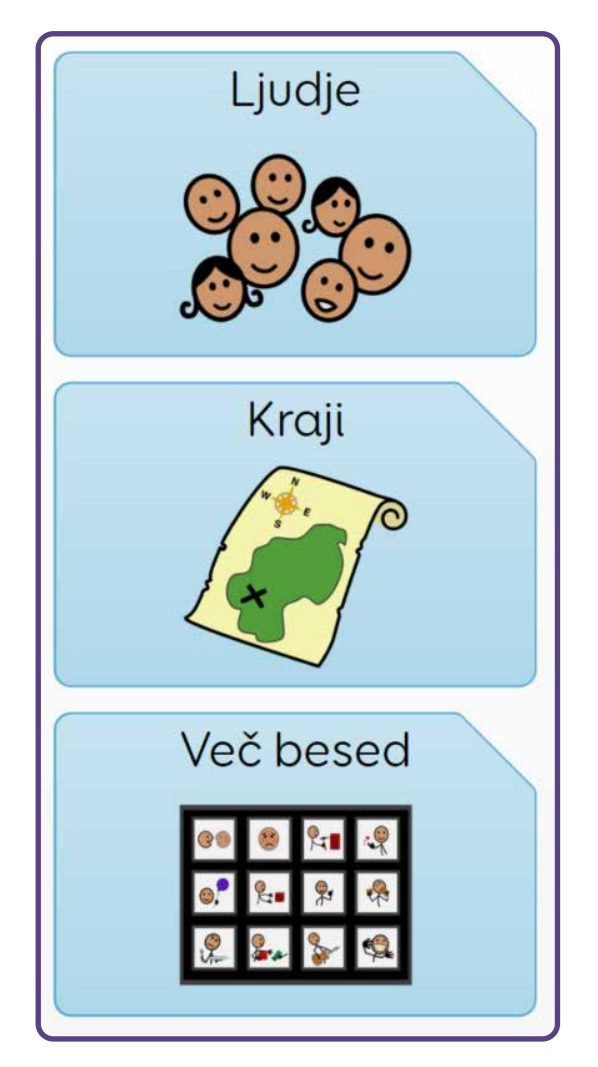

Zadnji stolpec z modrimi celicami uporabniku omogoča dostop do velikega števila kategorij besedišča za uporabo v vsakdanjih okoliščinah. Vključuje:

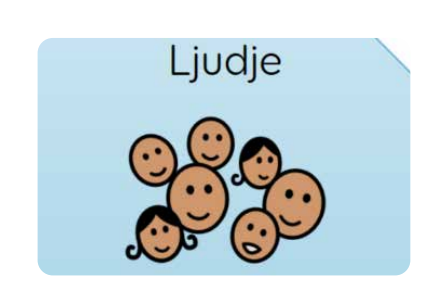

### Ljudle

Tu lahko uporabnik hitro dostopa do najbolj uporabnih besed o ljudeh in skoči v mreže za določene osebe, kot so **Moja družina** in **Moji prijatelji**. Tu lahko dodate imena oseb, ki so za uporabnika pomembne ali s katerimi se redno srečuje.

Na voljo so tudi mreže za druge besede o ljudeh, npr. mama, brat,

bratranec v razdelku **Besede o družini,** fant, ženska, otrok v razdelku **Besede o osebah** ter zdravnik, receptor in čistilka v **razdelku Strokovnjaki.** 

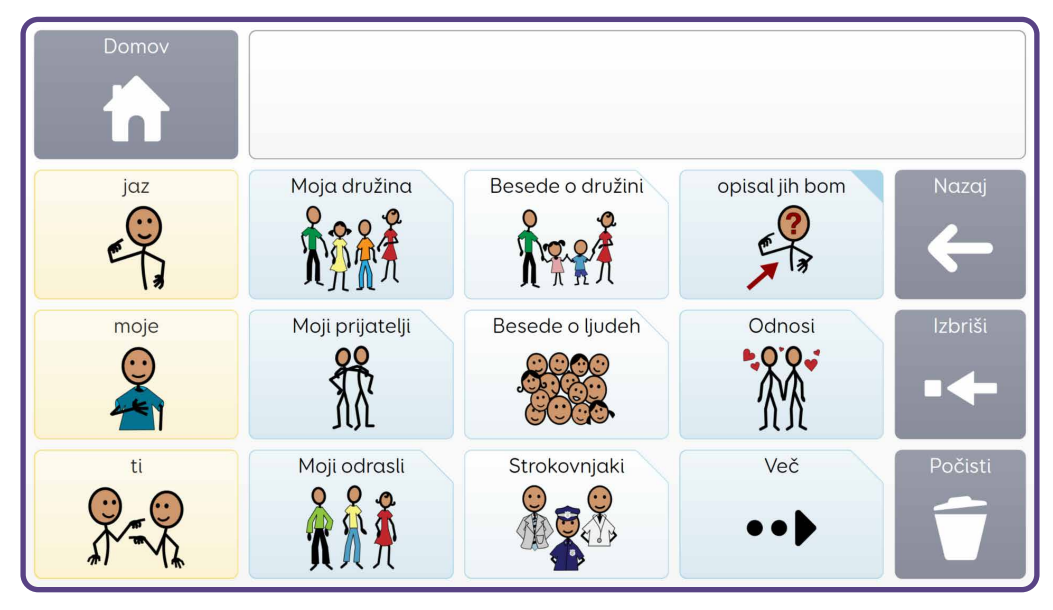

V zadnjem stolpcu je mreža, ki uporabnikom pomaga opisati osebo, na primer, če ne vedo njenega imena, bodo morda želeli reči, da je visoka, ima svetle lase in očala, da povedo, koga imajo v mislih. Na voljo je tudi skok v mrežo **Odnosi**, kjer je besedišče za pogovor o romantičnih ali intimnih odnosih.

V tem razdelku je veliko prostora za dodajanje imen drugih oseb v obstoječe kategorije ali predloge kategorij. Če uporabnik srečuje različne osebe v različnih okoliščinah, lahko ta imena doda v lastno kategorijo.

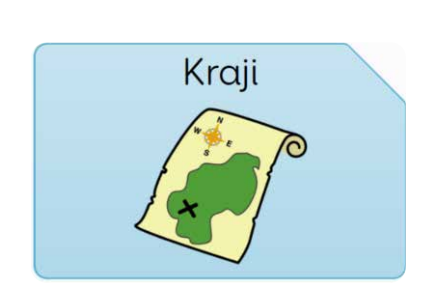

### Kraji

V tej mreži je shranjeno besedišče, ki se nanaša na različne kraje, od najpogostejšega in uporabnega besedišča v prvem stolpcu (iti, domov, tukaj) do drugih kategorij besedišča o krajih, vključno s **Kraji znotraj**, **Kraji zunaj**, **Zgradbe in Trgovine**. V mreži **Položaji** se

nahajajo pogosto rabljeni predlogi, kot so v, na, pod, gor, dol.

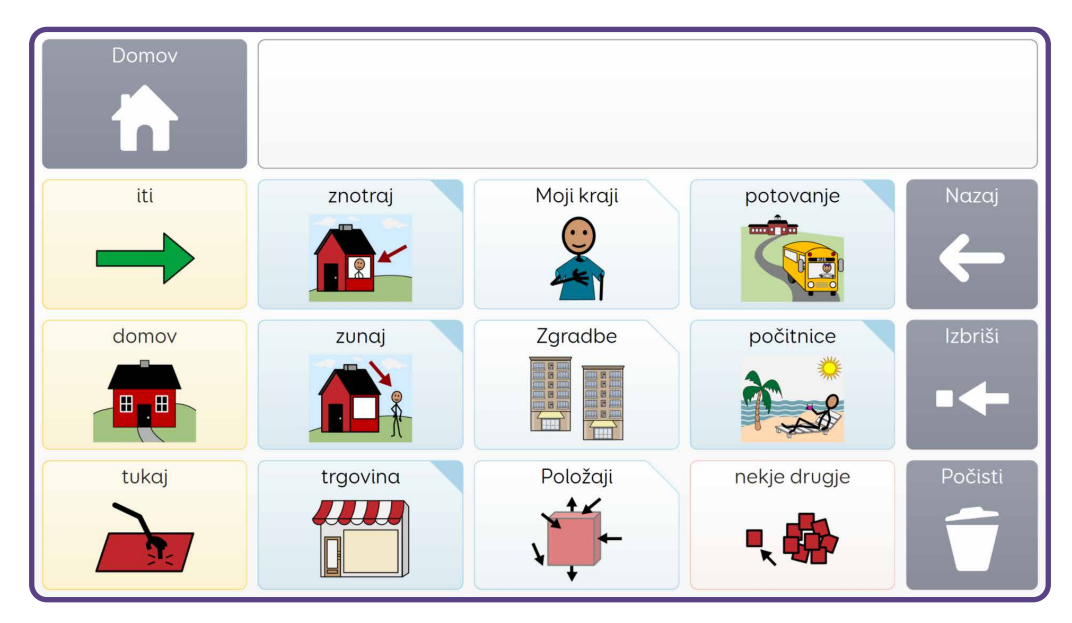

Številne celice v tej mreži, zlasti v razdelkih **Zgradbe in Trgovine**, uporabnika preusmerijo v mrežo za **klepet**, ki je polna uporabnega besedišča za pogovor o tem kraju.

Na primer, v razdelku **Zgradbe** so skoki, ki uporabnika preusmerijo v mreže za pogovor v kavarni, bolnišnici ali na bazenu, v razdelku **Trgovine** pa je za vsako posamezno trgovino uporabnik preusmerjen v mrežo z besediščem, ki se uporablja pri nakupovanju.

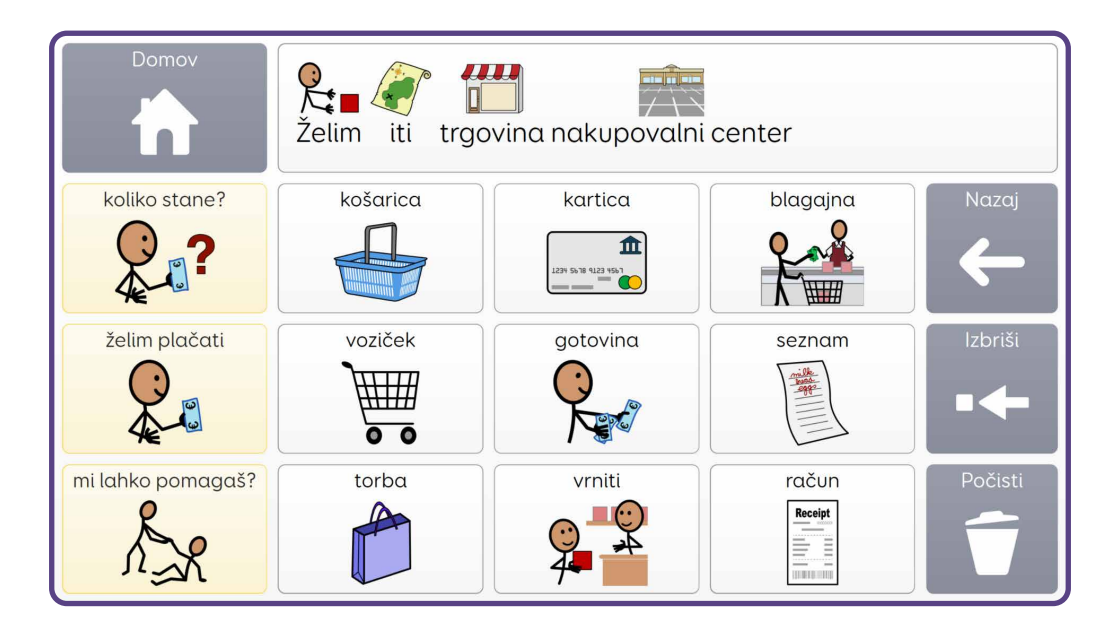

V razdelku **Moji kraji** je prostor za dodajanje uporabnikovih najljubših ali posebnih krajev, v tej mreži pa je tudi besedišče za pogovor o **izletih** in **počitnicah**.

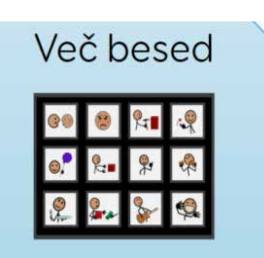

### Več besed

Zadnja celica v začetni mreži orodja Voco Chat je celica **Več besed**. Ta razdelek je razdeljen na teme prek treh kategorij mrež.

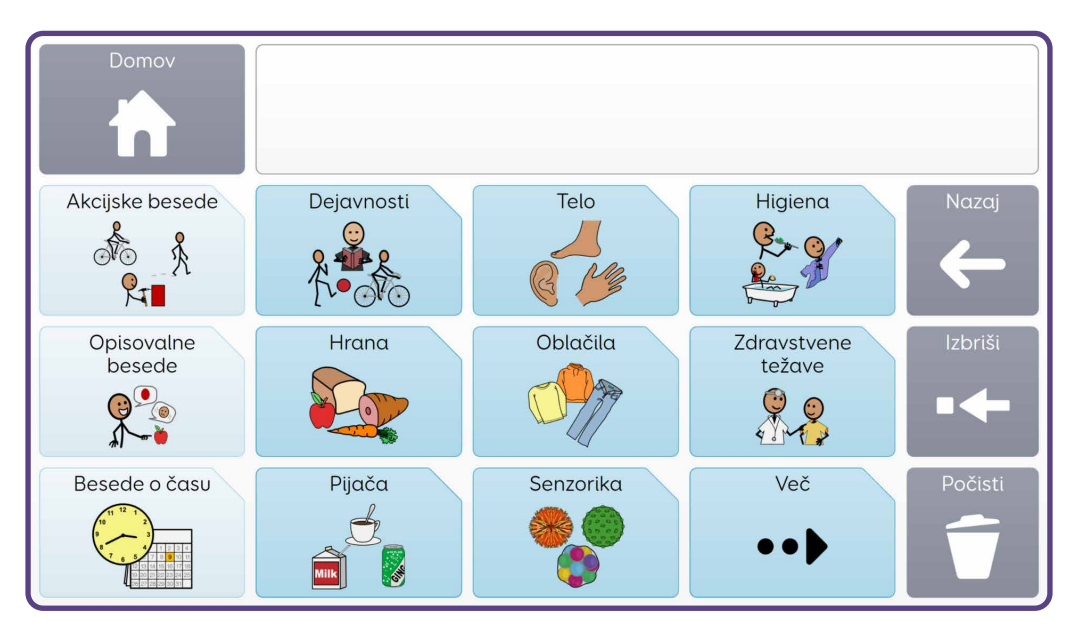

Vse tematske mreže so **mreže za klepet** s stolpcem poudarjenega besedišča, ki mu sledijo dodatne besede za to temo.

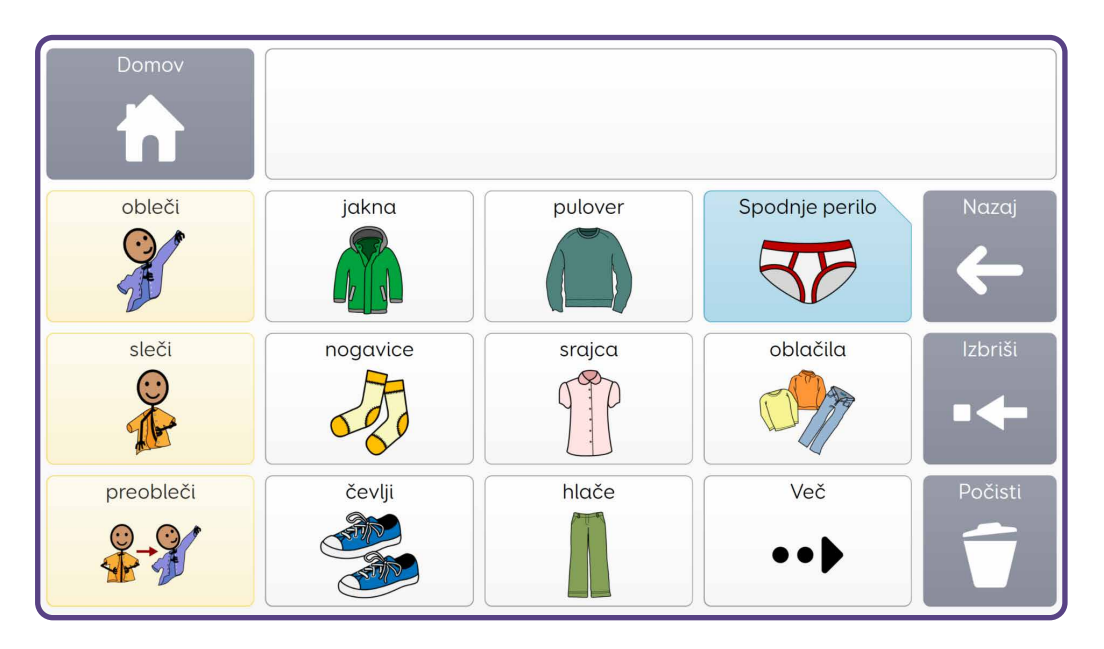

Nekatere teme imajo tudi skoke na dodatne mreže z besediščem, na primer **Oblačila > Spodnje perilo**.

Številne teme imajo le nekaj celic s primeri in veliko prostora, kamor

lahko uporabniki dodajo svoje besedišče, na primer v razdelku **Hrana** > Zajtrk je nekaj primerov običajnih izdelkov za zajtrk, na voljo pa je tudi prostor za dodajanje posebnih izdelkov.

Do vseh tematskih mrež je mogoče dostopati prek sporočilnih poti, vendar lahko uporabniki do teh tem dostopajo tudi neposredno s skokom na razdelek **Več besed.** 

## Moja orodja

Razdelek **Moja orodja** v orodju Voco Chat vsebuje vrsto virov, namenjenih podpori uporabnikom pri komunikaciji, čustvenem počutju in samozagovorništvu, ponuja pa tudi aplikacije za spodbujanje nadaljnje interakcije in sodelovanja.

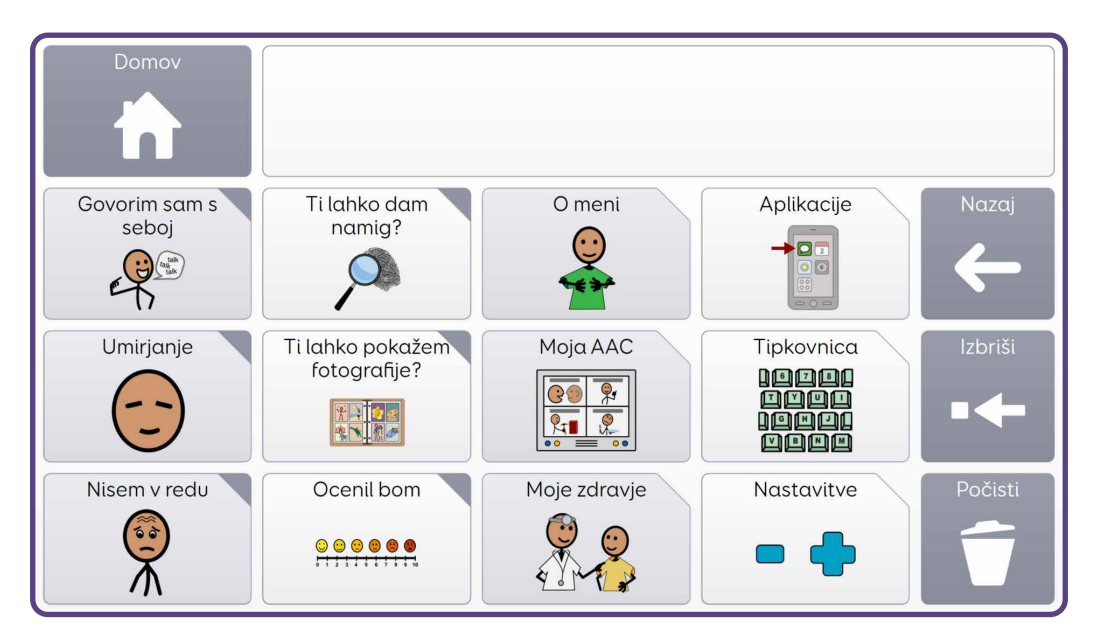

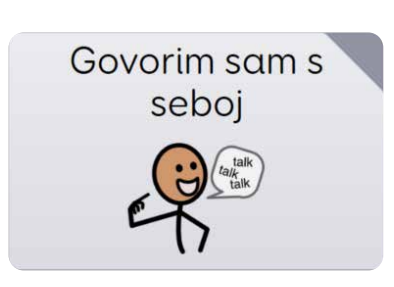

### Govorim sam s seboj

Veliko ljudi se pogovarja s samim seboj (»samogovor«), bodisi z notranjim glasom, včasih pa tudi na glas. Razlogov za to je lahko več, na primer, da se pomirimo ali opogumimo, lahko pa to početje uporabljamo tudi za spodbujanje pozitivnega razmišljanja.

Ta mreža zato vključuje besedne zveze, kot so »**V redu sem«, »To** lahko naredim« in »Ponosen/ponosna sem nase«.

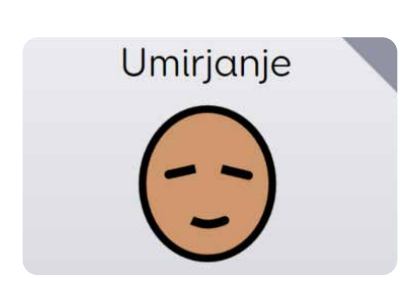

### Umirjanje

To območje orodij je namenjeno uporabnikom, ki imajo morda težave s čustvi, in jim lahko pomaga, da ostanejo mirni ali da se umirijo, če postanejo tesnobni ali preobremenjeni zaradi določene situacije. Mreža ponuja številne strategije, ki jih lahko uporabnik izgovori na glas kot spodbudo samemu sebi ali pa si jih preprosto ogleda kot vizualni opomnik o tem, katere strategije lahko uporabi. Vključenih je nekaj primerov strategij, kot so **»globoki vdihi«**, **»gibalni odmor«** in **»odhod v varni prostor«**. Primere je mogoče zamenjati ali dopolniti glede na to, kaj je primerno za posameznika.

### Podpora za čustveno uravnavanje

Posamezniki s kompleksnimi komunikacijskimi potrebami bodo morda potrebovali podporo pri prepoznavanju svojih čustev, pogovoru o njih in njihovem obvladovanju. To pogosto imenujemo **čustveno uravnavanje**. V orodju Voco Chat so na voljo različne možnosti podpore, vključno s hitrim dostopom do besedišča o čustvih, primeri strategij za umiritev in vnaprej shranjenimi besednimi zvezami za pogovor s seboj.

Beukelman in Light (2020) govorita o **»notranjem dialogu«** ali samogovoru kot eni od ključnih funkcij komunikacije. Upoštevali smo tudi potrebo uporabnikov AAC, da se omogoči uporaba besednih zvez za pogovor s seboj (Ahern, 2017), zato so bile takšne besedne zveze privzeto vključene v Voco Chat.

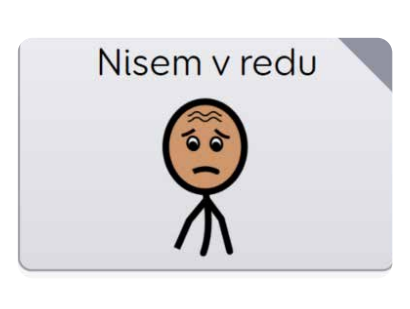

### Nisem v redu

Med orodji je tudi možnost skoka v mrežo, ki uporabnike podpira pri pogovoru o njihovem duševnem zdravju in počutju. Ko uporabnik reče »Nisem v redu«, je preusmerjen v mrežo z več možnostmi, ki mu pomagajo povedati,

kaj ga skrbi, kako se počuti in pri čem potrebuje pomoč. Zajema tudi besedišče, ki uporabnikom pomaga povedati, da se je zgodilo nekaj slabega, ali da povedo, da imajo z nečim težave.

Do te mreže lahko uporabniki dostopajo tudi prek sporočilne poti **Počutim se**.

### Podpora za čustveno počutje in duševno zdravje

Posamezniki s težavami v komunikaciji bodo morda potrebovali več podpore pri pogovoru o svojem duševnem zdravju. Voco Chat ponuja več načinov za takšno podporo, zlasti v razdelku **Nisem v redu.** Velik del tukaj uporabljenega besedišča temelji na jeziku iz priročnika The **Feeling Down Guide** (Foundation for People with Learning Disabilities, 2014). Gre za vir za spodbujanje pozitivnega duševnega zdravja, ki je bil razvit za odrasle osebe z motnjami v duševnem razvoju.

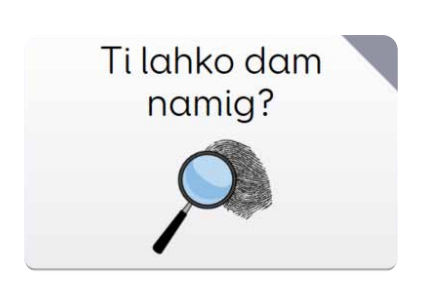

### Ti lahko dam namig?

V tem razdelku orodja Voco Chat je mogoče nekomu dati namig o tem, kaj želi uporabnik povedati, če ni prepričan, katere besede potrebuje, ali če jih ne more najti. Uporabnik lahko, na primer, sogovornika povabi, naj mu zastavi vprašanja z odgovorom **»da**« ali **»ne**«, če pa uporabnik ne pozna imena osebe, jo lahko opiše.

To območje vključuje tudi skoke v razdelke **Osebe**, **Kraji** in **Več besed** (na voljo tudi prek začetne mreže), ki sogovorniku pomagajo pridobiti več informacij o tem, kaj mu želi uporabnik povedati. Na primer, **»to je oseba**« ali **»to je kraj**«.

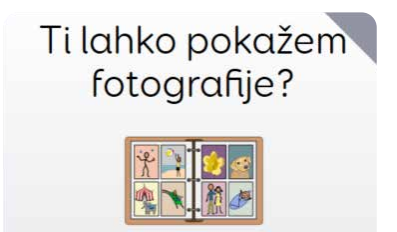

### Ti lahko pokažem svoje fotografije?

Če nekomu pokažete fotografijo, je to lahko odličen način za začetek pogovora o nečem, kar se je zgodilo, ali da poveste zgodbo. Območje za foto zgodbe v orodju Voco Chat vključuje devet predlog za foto zgodbe, ki jih je mogoče prilagoditi z dodajanjem fotografij in informacij o njih. V celicah okrog vsake fotografije je prikazan poziv, katere informacije je treba dodati v celico v načinu urejanja:

- »Kdo« dodajte imena oseb na fotografiji.
- »**Kje**« dodajte lokacijo, kjer je bila fotografija posneta.
- »Kdaj« dodajte dan ali ime dogodka (npr. rojstni dan).
- **»Kaj se je zgodilo**« povejte, kaj se je zgodilo.
- »Čustva« dodajte informacije, kako se je uporabnik počutil.
- »Druge informacije« dodajte vse informacije, ki bi jih uporabnik morda želel povedati o fotografiji.

Uporabnik si pri izbiri informacij lahko pomaga z drugimi območji orodja Voco Chat, na primer **»Počutim se**«, da pove, kako se je takrat počutil.

Do te mreže lahko uporabniki dostopajo tudi prek sporočilne poti **Ti lahko nekaj povem**.

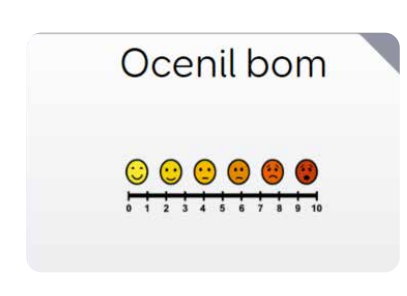

### Ocenil/-α bom

To območje v orodjih uporabnikom omogoča vizualno komunikacijo s pomočjo ocenjevalnih lestvic. To je lahko koristno pri izražanju mnenja o nečem z lestvico od ena do pet, opisovanju ravni bolečine in izražanju čustev.

Do te mreže lahko uporabniki dostopajo tudi prek sporočilne poti **Počutim se**.

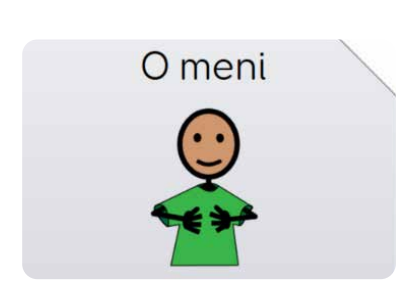

### O meni

Razdelek »O meni« v orodjih omogoča uporabnikom, da delijo informacije o sebi ali da odgovorijo na vprašanja, npr. **»Kako ti je ime?«** ali **»Kje živiš?«**.

Ta razdelek je treba prilagoditi tako, da se v vsako celico dodajo prave informacije o uporabniku. Na voljo so tudi prazne celice, do katerih je mogoče dostopati prek celice **»Več«**, kjer je dovolj prostora za vnos dodatnih informacij o uporabniku. Na voljo je povezava do podobnih vprašanj, ki jih lahko uporabnik zastavi osebi, s katero govori, kar podpira vzajemni pogovor.

Do te mreže lahko uporabniki dostopajo tudi prek sporočilne poti **Ti lahko nekaj povem.** 

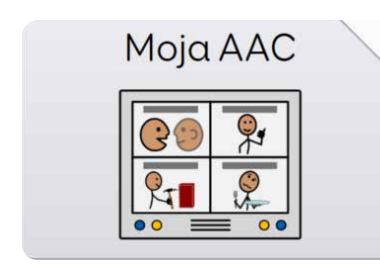

### Moja orodja AAC

Ta del orodij je namenjen izmenjavi informacij uporabnikov o tem, kako komunicirajo. Na voljo je prostor za dodajanje podrobnosti o tem, kako komunicirajo in kaj jim pomaga, ter drugih pomembnih informacij, kot so stvari, ki jih ima uporabnik rad ali ki jih ne mara.

Ta del orodja Voco Chat temelji na konceptu **komunikacijskih potnih** listov (Millar in Aitkin, 2003) in ga je treba redno posodabljati skupaj z uporabnikom, da bo lažje pripovedoval novim ljudem o sebi in svojih orodjih AAC..

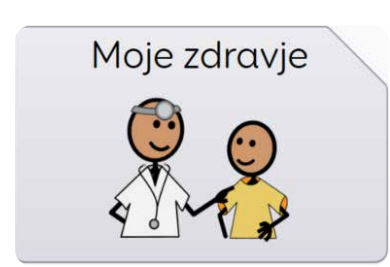

### Moje zdravje

V tem razdelku je prostor za dodajanje informacij o zdravstvenih potrebah uporabnikov, kot so prehranske zahteve, alergije in zdravstveno stanje, in je v veliki meri prazen, da ga lahko uporabnik prilagodi svojim potrebam.

Do te mreže lahko uporabniki dostopajo tudi prek sporočilne poti Nekaj je narobe, in sicer tako, da izberejo Potrebujem > Osebna higiena > Več > Moje zdravje.

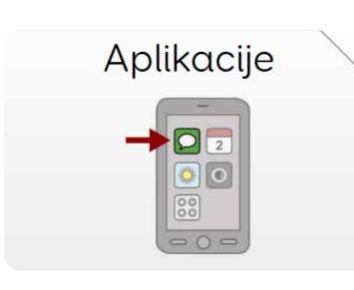

### Aplikacije

V orodju Voco Chat je na voljo veliko aplikacij za komunikacijo z drugimi, raziskovanje osnovnih pripomočkov, ogled medijskih datotek in opolnomočenje uporabnikov, da imajo večji nadzor nad svojim okoljem.

V Voco Chat so vključene naslednje aplikacije:

- Symoji za hitro komunikacijo o čustvih ali zamislih s pomočjo animiranih likov
- Alexa komunikacija z Alexo omogoča zastavljanje vprašanj, zabavo, poslušanje glasbe ali predvajanje zvočnih knjig.
- Ura uporabnik lahko pogleda na digitalno ali analogno uro.
- **Kamera -** uporabnik lahko posname fotografije ali selfije s pomočjo naprave.
- **Fotografije -** raziskovanje in ogled fotografij, shranjenih v mapi Fotografije v naprav

- Kalkulator za opravljanje preprostih izračunov.
- **Glasba -** brskanje in poslušanje glasbe, shranjene v mapi Moja glasba v napravi (samo Grid 3).
- **Video -** raziskovanje in ogled videoposnetkov, shranjenih v mapi Moji videoposnetki v napravi (samo Grid 3).
- **Nadzor okolja -** preproste mreže za nadzor televizije, luči in še več s pomočjo združljivih naprav (samo Grid 3).

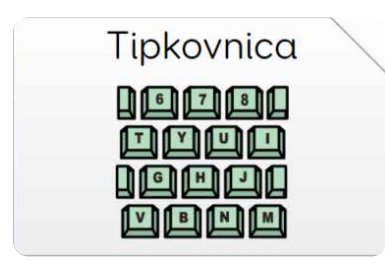

### Tipkovnica

Orodje Voco Chat vključuje številne tipkovnice, da lahko funkcionalno pismene osebe črkujejo besede, ki še niso na voljo v besedišču, osebe z delno ali začetno pismenostjo pa lahko raziskujejo tipkovnico ali začnejo črkovati cele besede.

Privzeta tipkovnica v orodju Voco Chat razdeli črke abecede v tri skupine. Vsako črko se da izbrati z dvema izbirama, kar pomeni, da so celice še vedno velike, v vsaki mreži pa je na izbiro le majhno število črk.

Ko uporabnik izbere črko, se mreža vrne v glavno mrežo tipkovnice, da lahko uporabnik izbere naslednjo črko. Na voljo so tudi napovedne celice, ki jih je mogoče kadar koli izbrati.

V tej mreži so tudi številke in ločila.

Na voljo sta še dve drugi postavitvi tipkovnice, če vam ustrezata – postavitev qwerty in postavitev, optimizirana za osebe, ki uporabljajo dostop s stikalom.

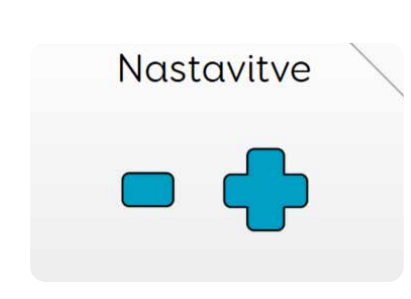

### Nastavitve

Tu lahko uporabnik najde elemente za upravljanje naprave, na primer glasnosti, in nastavitve za svoj način dostopa. Na voljo so tudi sporočila, ki pomagajo pri sporočanju, če je nekaj narobe z napravo.

Na tem območju lahko uporabnik nastavi glasnost govora, spremeni hitrosti odčitavanja ali pridržanja kazalnika pred izbiro ter vklopi ali izklopi drugi zaslon, če ga uporablja za svojo napravo.

Na voljo je tudi možnost **Spremeni besedišče** prek celice **Več**, ki uporabniku omogoča preklapljanje med različicami besedišča za otroke ali najstnike in odrasle. To celico je mogoče po potrebi skriti.

Če uporabljate uprt pogled, bo v tej mreži prikazana celica za spremljanje uprtega pogleda, ki jo lahko uporabite za dostop do nastavitev uprtega pogleda, kot sta daljša ali krajša uprtost pogleda in možnost kalibracije.

# Prilagajanje orodja Voco Chat po meri

#### Orodje Voco Chat je zasnovano tako, da ga je mogoče enostavno

prilagoditi po meri, in vključuje veliko praznih predlog, ki jih je mogoče hitro in enostavno dodati. Številne mreže vsebujejo tudi primere, kaj bi morda želeli dodati v to mrežo, skupaj s praznimi celicami za dodajanje dodatnih elementov za posameznega uporabnika.

Prilagajanje besedišča AAC po meri uporabnika je pomemben del podpore pri uspešni uporabi AAC. Mogoče je dodajati osebne podatke v mrežo **O meni**, kar pomaga pri predstavljanju, ali dodajati besedne zveze za klepet v mrežo Moje besedne zveze, kar v pogovore vnese individualnost. Bolj ko prilagodite besedišče, bolj lahko zagotovite, da bo besedišče smiselno za uporabnika AAC in da bo motiviran za njegovo uporabo.

Prilagajanje po meri je lahko tudi pomemben način, ki uporabniku omogoča, da se zavzame zase in deli pomembne informacije o tem, kako mu lahko drugi pomagajo, npr. z mrežama **Moje zdravje** in **Moja orodja AAC.** 

Prilagajanje drugih mrež uporabnikom omogoča, da povedo, kaj je zanje najpomembnejše, na primer dodajanje imen **ljudi**, ki jih uporabnik pozna, v mreže Osebe, in dodajanje priljubljenih krajev v mreže **Moji kraji**.

Na voljo je prostor za dodajanje interesov, na primer dodajanje imen najljubših televizijskih oddaj v mrežo **Gledanje televizije**, skupaj z jezikom, ki se uporablja pri gledanju televizije. Najljubše jedi in pijače lahko dodate v mreže s hrano, na voljo pa so celo mreže za šale, kamor je mogoče dodati uporabnikove najljubše šale.

## Kako dodajati besedišče

V celotnem orodju Voco Chat so na voljo prazne celice, da lahko hitro in preprosto vnesete dodatno besedišče, kjer koli ga potrebujete.

### V Grid 3

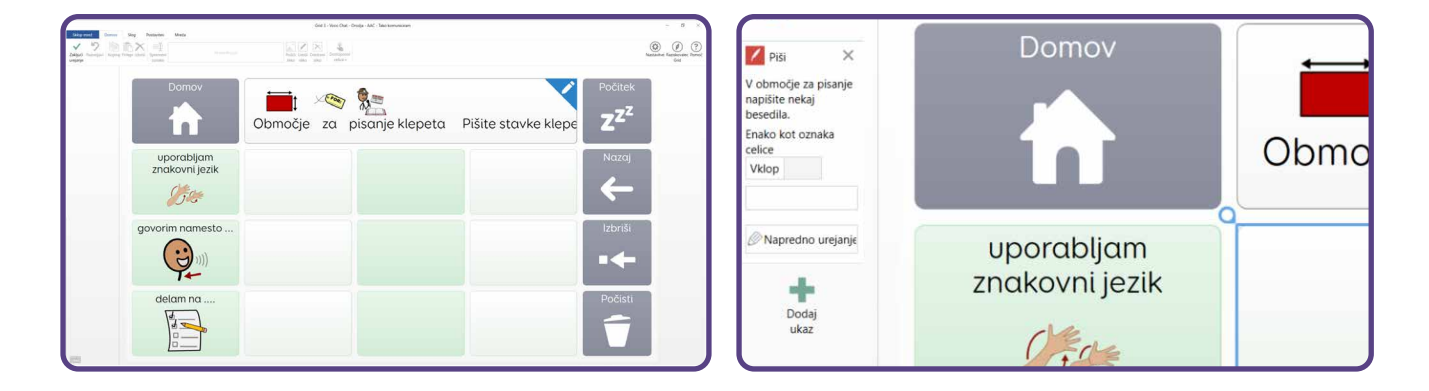

V način urejanja vstopite tako, da kliknete vrstico **menija > Uredi mrežo**. Izberite celico, v katero želite nekaj dodati, in kliknite možnost **Spremeni oznako** na vrhu zaslona. V celico vnesite želeno besedo ali besede, nato pa izberite simbol v vrstici ob gumbu Spremeni oznako. Če želenega simbola ne vidite, lahko izberete možnost **Poišči sliko** in poiščete druge možnosti.

### Grid za iPad

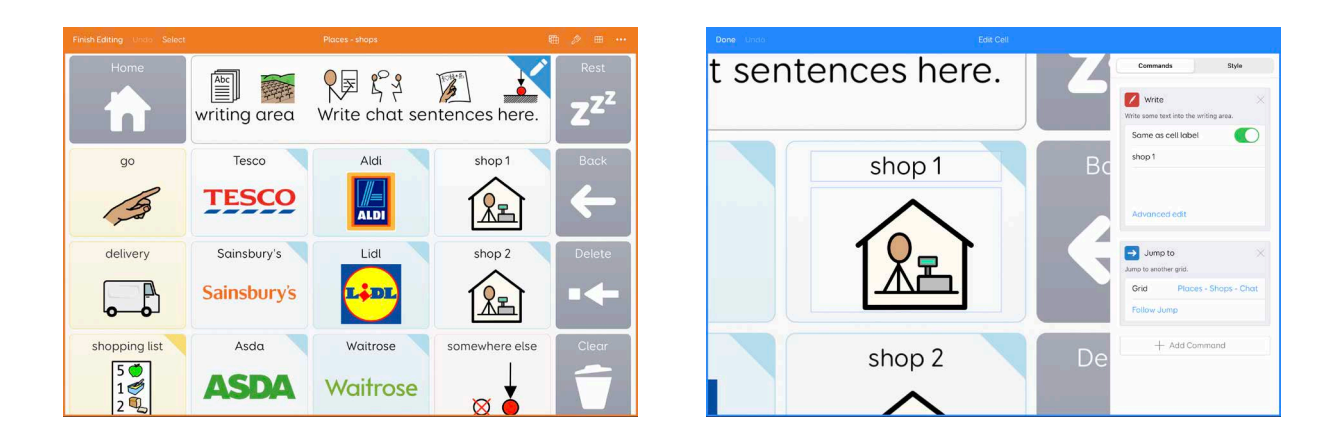

**V način urejanja vstopite tako**, da tapnete **tri pike** v zgornjem desnem kotu in izberete **Uredi mreže**. Tapnite celico, ki jo želite spremeniti, nato pa tapnite **Uredi celico**. Tapnite polje na vrhu celice

in dodajte želene besede v celico, nato pa tapnite spodnje polje in dodajte simbol. Izberite med ponujenimi simboli ali pa uporabite možnost **Poišči sliko**, da poiščete druge simbole.

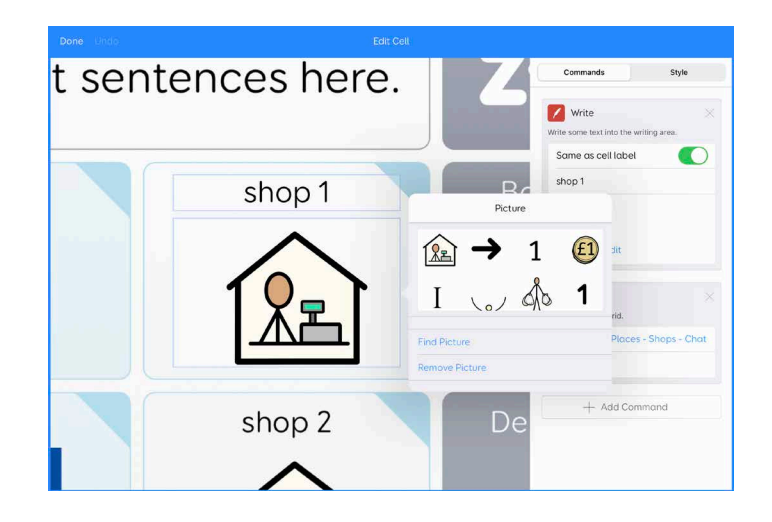

Na nekaterih območjih orodja Voco Chat boste našli tudi skoke v prazne mreže za povsem nove dejavnosti ali teme. Celico za skok lahko uredite na enak način kot zgoraj (spremenite oznako in dodajte simbol), nato pa sledite skoku v prazno mrežo in dodajte besedišče.

Morda boste želeli odstraniti besede in besedne zveze, ki za zadevnega uporabnika niso pomembne. Na primer, v razdelku **Moja orodja > Pogovor s seboj,** je na voljo nekaj primerov strategij, ki uporabniku pomagajo, da se umiri. Če ena ali več strategij ne ustreza posamezniku, jih je mogoče odstraniti ali zamenjati.

Morda boste želeli odstraniti ali skriti skoke na teme, ki za uporabnika niso pomembne, na primer izbrisati skok na **Menstruacija** v razdelku **Osebna higiena.** 

## Kontrolni seznam prilagajanja po meri Ključne informacije

Ko nastavljate Voco Chat za novega uporabnika, je treba prilagoditi naslednje mreže.

### Ti lahko nekaj povem? > O meni

Osebni podatki, kot so uporabnikovo ime, rojstni dan in stvari, ki jih ima rad. V drugi mreži je več prostora za dodajanje drugih informacij, ki bi jih uporabnik želel deliti, npr. o hobijih ali posebnih interesih.

### Ti lahko nekaj povem? ≻ Stvari, ki so mi všeč

Stvari, ki jih ima uporabnik rad, npr. predmeti, televizijski programi, šport in drugi posebni interesi.

### 

Stvari, ki uporabniku niso všeč, npr. glasni zvoki, televizijski programi, nove situacije itd.

### ∫ Želim → Moje stvari

Za uporabnika posebni predmeti, ki jih morda pogosto želi.

### Osebe (moja družina, moji prijatelji, odrasli/moji skrbniki)

Imena oseb, o katerih bo uporabnik morda želel govoriti, vključno z družinskimi člani, prijatelji, skrbniki, učitelji, osebnimi asistenti, zdravniki, terapevti itd.

### Moja orodja ≻ Moje zdravje

Zdravstvene informacije o uporabniku, kot so alergije, zdravila ali drugi pripomočki, ki jih morda potrebuje. Po potrebi odstranite primere.

### Moja orodja → Moja orodja AAC (več mrež)

Informacije o tem, kako uporabnik komunicira prek več mrež.

Oglejte si 36. stran za podrobnejše pojasnilo. Izbrišite primere, če niso ustrezni.

#### Moja orodja → Umirjanje

Posebne strategije, ki jih uporabnik uporablja za umiritev, bodisi kot pomoč za samega uporabnika bodisi za osebe v njegovi bližini. Izbrišite primere, če niso ustrezni.

#### Moja orodja > Govorim s seboj

Osebne besedne zveze za pogovor s seboj: izbrišite vse, ki niso primerne ali jih uporabnik ne želi. Oglejte si 32. stran za več informacij.

#### Kraji > Moji Kraji

Imena krajev, ki so posebni za uporabnika, npr. klubi, ime lokalnega parka, priljubljene restavracije ali bari.

#### Več besed > Telo > Več > Intimni predeli

Imena intimnih predelov po potrebi spremenite v besede, ki bi jih uporabil uporabnik, npr. majhni otroci pogosto uporabljajo nadomestne besede.

### Moje besedne zveze

Stvari, ki jih uporabnik rad pogosto pove, npr. ponavljajoče se besedne zveze ali lokalni sleng in šaljivke, ki jih uporabljajo vrstniki. Izbrišite primere, če niso ustrezni.

## Kontrolni seznam prilagajanja po meri Zanimanja in motivatorji

Naslednje razdelke je mogoče dodati, da uporabniku pomagate kar najbolje izkoristiti Voco Chat in se pogovarjati o stvareh, o katerih se resnično želi pogovarjati.

Želim > Gledati nekaj (več mrež): npr. priljubljene televizijske oddaje in kanali Več besed > Glasba > Moja glasba: npr. najljubša pesem, izvajalec itd. Več besed > TV in film: npr. najljubši kanali/filmi Želim > Nekaj početi > Več: prazne mreže za dodatne dejavnosti Želim > Nekaj se igrati: prazne mreže za dodatne igre/igralne dejavnosti Ti lahko povem > Šala > Več: prostor za več šal Ti lahko nekaj povem > Moje novice: informacije o tem, kaj je uporabnik počel v zadnjem času, ali pomembne novice, ki jih želi deliti Ti lahko nekaj povem > Zgodba: dodajte fotografije, da jih bo uporabnik delil z drugimi. Oglejte si 34. in 35. stran za več informacij.

## Kontrolni seznam prilagajanja po meri Dodatne spremembe

V številnih mrežah orodja Voco Chat je prostor za vnos dodatnega besedišča. To lahko storite, ko uporabnik že uporablja besedišče in ugotovi, da potrebuje besede, ki še niso vključene.

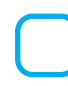

**Nekaj je narobe > Več**: prostor za druge morebitne težave, do katerih lahko pride

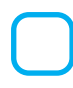

Nekaj je narobe > Potrebujem > Več: prostor za druge stvari, ki jih uporabnik morda pogosto potrebuje

**Želim > Osebna higiena > Več**: prostor za druge stvari, ki jih uporabnik morda pogosto potrebuje

### **More Words**

Živali: druga mreža za najljubše živali v vseh kategorijah

**Telo**: prostor za dodatne za uporabnika pomembne dele telesa

Pijača > Več: prostor za vnos najljubših pijač

Hrana: prostor na vseh mrežah za vnos najljubših živil ali jedi

Zdravstvene težave > Več: prostor za vnos posebnih zdravstvenih težav

Denar: prostor za dodatno besedišče

Senzorika > Več: prostor za posebne senzorne predmete

**Tehnologija > Internet > Več**: prostor za najljubša spletna mesta

# **Več > Več**: prostor za dodatne teme

Klepet > Več pozdravov/Več klepeta/Več besed za slovo: prostor za dodatne besede ob srečanju ali slovesu

Kraji > Zgradbe > Šola > Moji učni predmeti (samo otroški slovar): prostor za učne predmete iz urnika

Kraji > Dnevni izleti > Moje potovanje: dodajte besedišče posameznega potovanja

Kraji > Znotraj > Več: dodajte več notranjih prostorov

Kraji > Trgovine > akupovalni seznam: besede dodajajte po potrebi, ko nakupujete

**Več besed > Čas > Več > Posebni dnevi**: kulturni/verski dogodki, ki so pomembni za uporabnika

# Dodatni dostop do Grid 3

Voco Chat je zasnovan tako, da je primeren za različne načine dostopa.

# Zvočni pozivi so vključeni za vsako celico in vsak stolpec, vklopiti pa jih je mogoče v uporabnikovih nastavitvah načina dostopa.

V razdelku **Označevanje** nastavite spustno polje na možnost **»Ob označevanju izreci opis**«.

### Dotik

Voco Chat lahko uporabljate z varovalom, saj je v vsaki mreži vedno enako število celic.

Če uporabljate funkcijo **Dotik s pridržanjem**, pri kateri morate nekaj časa pridržati celico pred izbiro, lahko podaljšate ali skrajšate čas pridržanja prek razdelka **Moja orodja > Nastavitve > Moj dostop My**. Če za izbiranje uporabljate funkcijo **Dotik s pridržanjem**, lahko vklopite tudi zvočne pozive, da slišite oznako na vsaki celici, preden jo izberete

### Kazalnik ali uprt pogled

Če uporabljate kazalnik ali uprt pogled s pridržanjem kazalnika miške, bo **celica Počitek** vidna na vsaki mreži v zgornjem desnem kotu. Tako lahko uporabnik kadar koli ustavi metodo dostopa in si ogleda zaslon, ne da bi izbral katero koli celico. To je lahko koristno, ko se uporabnik seznanja z novo mrežo. Ko je aktivirana **celica Počitek** in je kazalnik ali uprt pogled zaustavljen, lahko sogovorniki še vedno opravljajo izbire na zaslonu s pomočjo dotika. To je lahko koristno pri posnemanju in učenju uporabnika, kaj lahko pove v tej mreži.

### Stikala

Besedišče je v orodju Voco Chat urejeno v navpičnih stolpcih, zato so priporočljive nastavitve stikala tiste, ki navpično odčitavajo po eno celico naenkrat ali pa pregledujejo stolpce in nato vrstice.

| Smartbox                 | F       | Skenirc                                                | anie       | s stikalom                                                                 |        |          |
|--------------------------|---------|--------------------------------------------------------|------------|----------------------------------------------------------------------------|--------|----------|
| Dostop                   |         |                                                        | <b>J</b> = |                                                                            |        |          |
| Govor                    | Pre     | emik                                                   |            | Aktiviraj                                                                  |        |          |
| Pisanje                  |         | Skeniraj celice eno za drugo,<br>navpično              | •          | Aktiviraj<br>Stikalo 1                                                     |        |          |
| Simboli                  | Skenira | j celice eno za drugo, vodoravn                        | D          | Aktiviraj po 2 sek                                                         |        |          |
| Računi<br>Stiki          | Skenira | j celice eno za drugo, navpično                        |            | Izklop Napredna menjava in aktivacija stikal med skeniranjem               |        |          |
| Splet                    | Skenira | j vrstice, nato celice                                 |            | Izklop Samodejno zaženi skeniranje                                         |        |          |
| Telefon                  | Skenira | j stolpce, nato celice                                 |            | Izklop za aktivacijo                                                       |        |          |
| 📮 Računalnik             | Skenira | j bloke, nato celice                                   | ementu     | Izklop Skeniraj vzvratno pred aktivacijo   Premik nazaj na 1.5 sek 1.5 sek |        |          |
| Nadzor okolja<br>Licence | Skenira | j bloke, nato vrstice, nato celice                     |            | +                                                                          |        |          |
|                          | Skenira | j bloke, nato stolpce, nato celice                     | 9          | Dodatne možnosti                                                           |        |          |
|                          |         | Prikaz indikatorja napredka in<br>obrobe barvne celice | •          | Preskoči prazne celice •                                                   |        |          |
|                          | Rre7    | zvoka ob označevaniu                                   | •          | Obratna smer skeniranja                                                    |        | ▼        |
|                          | Ponas   | tavi privzeto Preizkus                                 |            |                                                                            | V redu | Prekliči |

# References

**Ahern, K. (2017)**. 'Just Talking to Myself, Don't Mind Me: Teaching Internal Dialogue to AAC Users with Complex Needs', Teaching Learners with Multiple Special Needs Blog, 27 April. Available at: https://teachinglearnerswithmultipleneeds.blogspot.com/2017/04/ just-talking-to-myself-dont-mind-me.html

**Beukelman, D. R., & Light, J. C. (2020)**. Augmentative & Alternative Communication: Supporting Children and Adults with Complex Communication Needs (5th ed.). Baltimore: Brookes.

**Foundation for People with Learning Disabilities (2014)**. Feeling Down: Looking After My Mental Health: an easy read guide for people with learning disabilities. Available at: https://www.mentalhealth.org.uk/sites/default/files/feeling-downguide.pdf

Martin, S., Small, K., and Stevens, R. (2017). The Pragmatics Profile for People who use AAC (First Published 26 Sep 2017). Available at: https://acecentre.org.uk/resources/pragmatics-profile-people-useaac/.

**Millar, S. & Aitkin, S. (2003)**. Personal Communication Passports: Guidelines for Good Practice. CALL Centre, University of Edinburgh Press.

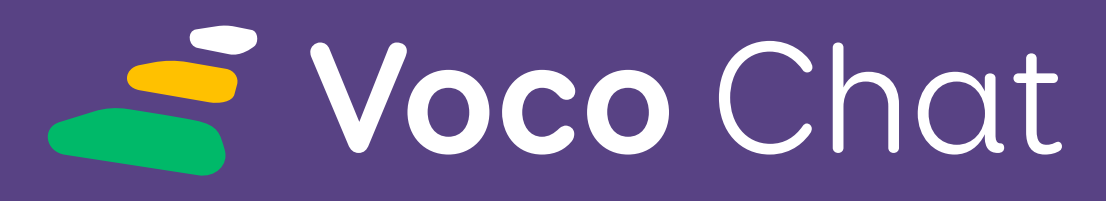

A symbol communication vocabulary for Grid

**Smartbox Support** 

**UK:** 01684 578868 **US:** (844) 341-7386

thinksmartbox.com/support

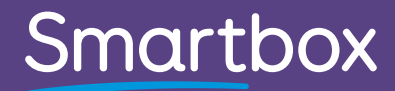

Voco Chat - Manual - SL - A